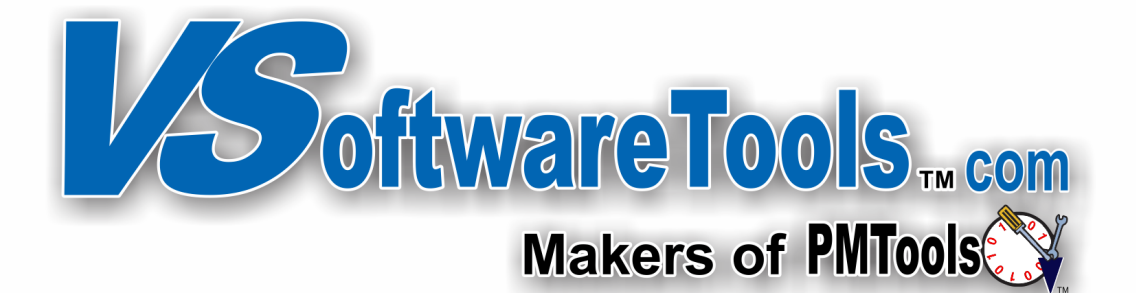

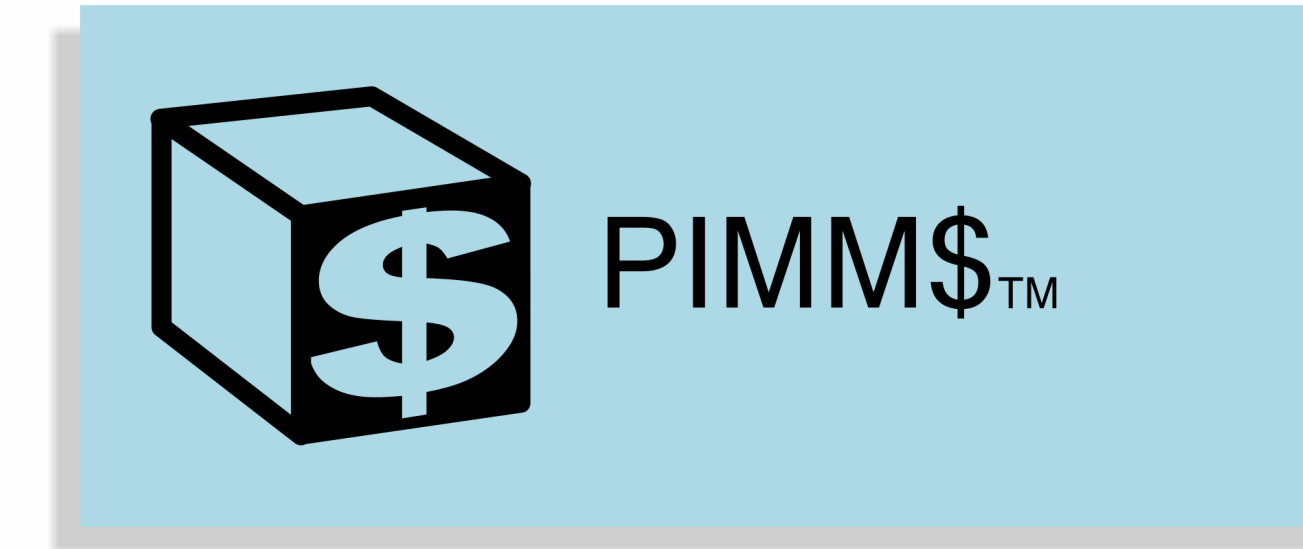

# Package Inventory & Mail Management Service

**Guide for PMTools® Users** 

#### Page

| PIMM\$ Best Practices                                         |
|---------------------------------------------------------------|
| Setup PIMM\$4                                                 |
| PIMM\$ Package Storage Overview                               |
| PIMM\$ Package Storage Activation (Optional)5                 |
| PIMM\$ Product Mapping                                        |
| Activate Text Messaging Option in PostalMate <sup>®</sup> 6   |
| Add Optional Service to PMB in PostalMate <sup>®</sup>        |
| Edit Email or Text Addresses                                  |
| Package Check In                                              |
| PIMM\$ Today's Checked in Label & Optional Report             |
| Package Check Out to Customer                                 |
| Past Due PMB Warning                                          |
| Wrong PMB Warning                                             |
| Multiple Packages, Customer only Taking Some9                 |
| Returning Packages to Inventory9                              |
| Troubleshooting Notifications / Logs                          |
| T-Mobile Customers—Customer Service                           |
| Package Management11                                          |
| Package Reminders                                             |
| Mail Notifications                                            |
| Reports                                                       |
| Current Inventory Aging Detail                                |
| Current PMB Inventory Summary                                 |
| Mailbox Notification Worksheet                                |
| Average Days in Storage15                                     |
| Filtered Reports                                              |
| Back of Box Label with Barcode16                              |
| File Folder Label for PMB                                     |
| Package Storage                                               |
| Package Storage Summary For Checked Out                       |
| Package Storage and Quota Billing for PMB by Date Checked Out |
| Storage Rate Sheet                                            |
| Virtual PMB's in PostalMate <sup>®</sup>                      |
| Example letter to Mailbox Customers                           |
| Package Tag Examples                                          |
| Package Tag Examples23                                        |
| Getting Additional Assistance                                 |

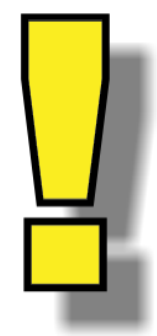

## Encourage your customers to ADD auto-notify@justnotify.me to their whitelist to allow receipt of notifications.

#### PIMM\$ Package Storage Overview

PIMM\$ lets you charge fees for both package storage & quotas for PMB's & customers. \*\* PIMM\$ has adjustable pricing, quota limits, storage days & optional weekend day storage charges. \*\*

#### PIMM\$ Best Practices

Make the Package notification useful for both your staff & your customers.

Enter senders name for all items. PIMM\$ quickly learns your top senders allowing entry with a couple of keystrokes. Choose the package type, it displays during checkout & may affect storage fees, (depending on your settings).

Enter relevant info in the Message field, damaged container, too big for bike, bring truck, etc.

During CHECKOUT, double check the name/PMB on the shipping tag matches the person/PMB picking up.

Scan each PIMM\$ package tag barcode as it crosses your counter before handing it to your customer. First scan selects the PMB, verifies it is current, generates a list of inventory items for the PMB, checks the box for the package, AND helps prevent releasing a package to the wrong person.

If you release items to the PMB or in a Locker, add IN PMB or IN LOCKER in notes section. These notes are included in the notifications, on signature tags, & display during Package Check-Out. Include a Signature Tag slip in the PMB along with a pen.

Digital signatures from CAYAN or Topaz HSB save time, avoid stress & make you organized. Find signature proof of deliveries in mere moments!

We suggest opening accounts for customers who receive frequent storage fees, place the storage fees on account, and give them a receipt each time. Bill for the fees at the end of the month rather than collecting each time.

T-Mobile actively blocks our messages. Let your customers know if they have T-Mobile, they will eventually need to contact T-Mobile customer support remove the block for <u>Auto-Notify@JustNotify.me</u> Sprint customers may also need to contact Sprint customer service.

#### **Opening New PMB's**

Save time & add Text & Email notification service when you open the box.

As soon as the transaction is on the CashMate(R) screen, switch to & restart PIMM\$ to refresh the customer list. Then go to Reports & print Back of Box & File Folder Labels. Using these labels in view of your new customer helps them have confidence in your organized service. Use the File Folder label checklist to verify you have everything needed for each & every mailname. Check in a 'Welcome Aboard' package for them, send a notification to give them a hands on experience for message receiving & the check out process.

Average Days in Storage is helpful to find the 'sweet spot' for number of days allowed with free storage, if any.

Run Current Inventory Aging Detail report at least twice a month to make sure your inventory is correct. Usual culprits for inventory issues are, items placed in PMB's & Lockers & not removed from inventory when picked up. Check Forwarded items out for both digital & physical PMB's to keep accurate inventory & correct storage charges.

Parcel Lockers - scan the package tags to make sure you have all items for the PMB, then [Print New Signature Tags] & include it in the locker. Next day retrieve the slip & check the item out of PIMM\$ to stop storage timer. Use the notes section for relevant information if using digital signature capture.

#### Setup PIMM\$

- 1. Open PIMM\$ Setup tab.
- 2. Enter your "reply to" email address.
- 3. Personalize outbound subject lines for Mail & Package notifications.
- 4. Edit the Package Header & Footer, less is better, especially for text messages.
- 5. Test print on a supported 4x6 thermal printer.
- 6. Activate & test optional Topaz HSB Model Signature pad or CAYAN if desired. Note, if used, Topaz HSB/Cayan is required to check out packages from stations releasing packages.

#### **PIMM\$ Package Storage Overview**

PIMM\$ lets you charge fees for both package storage & quotas for PMB's & customers. \*\* PIMM\$ has adjustable pricing, quota limits, storage days & optional weekend day storage charges. \*\*

#### Some items may earn fees for both quota & storage. \*\*

Quota counts each item checked in during the calendar month. When the quota allowance is met, every package item checked in the rest of the month has a fee, regardless of package type. \*\* PIMM\$ Storage timer starts midnight after arrival, crediting free or weekend days \*\* The storage timer keeps track of how many days items are in your custody.

Package Check Out includes a running tally of accrued charges for the items in each Check Out event. When you click [Release to Recipient], PIMM\$ alerts you of the pending fees being pushed to CashMate<sup>®</sup> beforehand so you can inform your customer. \*\*

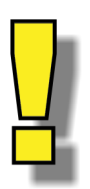

NON PMB Customers are charged for each package received & have NO allowed Quota.

PIMM\$ relies completely on CashMate<sup>™</sup> transactions for billing & accounting. If storage is active each checkout creates a CashMate<sup>™</sup> register transaction to be resolved with payment at time of delivery, charging to customer account, canceling, etc.

If you have already been using PIMM\$, look at Reports > Average Storage Days Chart report for a storage history overview. Note: if you are brand new to PIMM\$ or don't check items out to customers, this report may not have enough data to be helpful yet.

\*\* (Based on your settings)

#### Already charging for storage?

Your clients are familiar with paying fees. You may need to make some adjustments to your process/fees to use PIMM\$ to apply storage fees. PIMM\$ limits package types & streamlines the process by not needing measurements or weights.

#### PMTools PIMM\$

#### PIMM\$ Package Storage Activation (Optional)

PIMM\$ > Setup > [Storage Fee Billing Setup]

 Notes: The setup function is available at all work stations, any changes deploy to the other network stations. Misc > View Logs documents events of Billing being turned off / on.

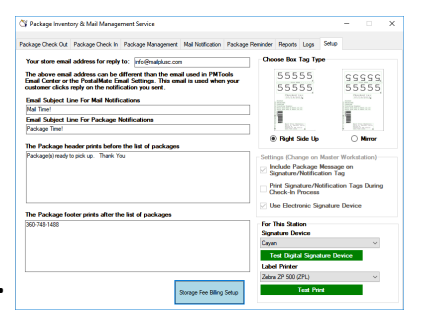

0.00

1.00

0.00

0.00

1.00

0.00

1.00

374

And Personnelling

Package ID: 130959

**OverPkgQuota** 

CPkg Service Sender: Amazon Recipient: Arrived: 08/21/19 Trk: 9361289

Storage Days: 0

**OverPkgQuota** 

CPkg Service Sender: Amazon Recipient:

Arrived: 08/21/19

Notes:

#### Check [X] Charge for storage & quota

[] Display warning before sending to CashMate<sup>®</sup> is initially checked by default. Sales transfer to CashMate<sup>®</sup> *without warning* when this message is turned off.

#### Create or edit 8 products in CashMate®

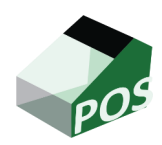

Note: PIMM\$ overrides CashMate<sup>®</sup> pricing for these 8 products so entering a price is optional. Product descriptions will appear on the customer receipt & should be descriptive for you & the customer. CashMate<sup>®</sup> only displays/prints product descriptions up to 13 characters. ON the customer of the customer of the cu

| CPkg Service  | Customer Package Service |
|---------------|--------------------------|
| OverPkgQuota  | Over Package Quota       |
| Storage LgBox | Storage Large Box        |
| Storage Box   | Storage Box              |
| Storage PdEnv | Storage Padded Envelope  |
| Storage Pak   | Storage Pak              |
| Storage Env   | Storage Envelope         |
| Storage Other | Storage Other            |

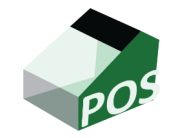

#### PIMM\$ Product Mapping

- 1. Fill in the blanks & map to your CashMate® products.
- 2. PIMM\$ Setup requires every package type to be mapped to save. Closing the form without saving clears any changes.
- 3. Once you have your settings complete, [Close Save Changes]
- Now PIMM\$ Package Check Out displays the allowances & fees during each Check Out as packages are added to the event.

| PIMMS Charge Setup                                                                                                    |                           |                     |                |                     |  |  |  |  |  |  |
|----------------------------------------------------------------------------------------------------|---------------------------|---------------------|----------------|---------------------|--|--|--|--|--|--|
| Charge for storage and quota?                                                                                                    | Display war               | ning before sending | to CashMate®   |                     |  |  |  |  |  |  |
| Count and Days (for PMB's o                                                                                                    | nly)                      |                     |                | Charge for Weekends |  |  |  |  |  |  |
| Quota - Number of packages allow<br>(Use zero if PMB customer always                                                                                       | ed per month be<br>pays.) | fore PMB customer   | pays. 15       | Count Saturdays     |  |  |  |  |  |  |
| Days Free - Number of free days before PMB customer pays for storage.<br>(Use zero if PMB customer pays for every day not including today) 3 Count Sundays |                           |                     |                |                     |  |  |  |  |  |  |
| Fees and Product Maps                                                                                                    |                           |                     |                |                     |  |  |  |  |  |  |
| Amount to Charge PMB for Items C                                                                                                    | VER Monthly Qu            | iota 1.00           | Map to product | OverPkgQuota ~      |  |  |  |  |  |  |
| Amount to Charge NON PMB's Pe                                                                                                    | Received Item             | 5.00                | Map to product | CPkg Service ~      |  |  |  |  |  |  |
| Daily storage fees starts the                                                                                                    | e day after pao           | skage arrival.      |                |                     |  |  |  |  |  |  |
| D.1. Jan ( ( D.                                                                                                    | PMB's                     | Non PMB's           | Management     | Storpes LeBer       |  |  |  |  |  |  |
| Daily storage fee for Box                                                                                                    | 1.00                      | 3.00                | Map to product | Storage Lybox       |  |  |  |  |  |  |
| Daily storage fee for Large Box                                                                                                    | 3.00                      | 5.00                | Map to product | Storage Box ~       |  |  |  |  |  |  |
| Daily storage fee for Padded Env                                                                                                    | 0.00                      | 0.00                | Map to product | Storage PdEnv ~     |  |  |  |  |  |  |
| Daily storage fee for Pak                                                                                                    | 0.25                      | 0.00                | Map to product | Storage Pak         |  |  |  |  |  |  |
| Daily storage fee for Envelope                                                                                                    | 0.10                      | 0.00                | Map to product | Storage Env ~       |  |  |  |  |  |  |
| Daily storage fee for Other                                                                                                    | 5.00                      | 15.00               | Map to product | Storage Other V     |  |  |  |  |  |  |
|                                                                                                    |                           |                     |                |                     |  |  |  |  |  |  |
|                                                                                                    |                           |                     | Discard        | Save                |  |  |  |  |  |  |

#### Activate Text Messaging Option in PostalMate®

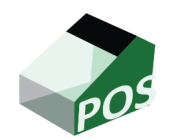

- 1. In **PostalMate® POS Register** > Mailbox > Tools > Settings > Service Options
- 2. Create or change an existing Service Option for Notification Service.
- 3. Change 'Standard' to 'Mail Notification' in the Type column for the Service option.
- 4. Click Mail Notifications on the left.
- 5. Select PMTools in the Notifications generated by drop down.
- 6. Verify PMTools is installed & Click [OK] to finish.

#### Add Optional Service to PMB in PostalMate®

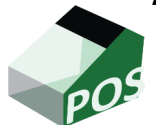

- 1. In **PostalMate® CashMate® POS** > Mailbox > [Find Mailbox].
- 2. Find the PMB, then click the dropdown [Choose activity & click OK ].
- 3. Scroll down to "add service option", click [OK].
- 4. Select the Mail Notification Service, click [OK].
- 5. Verify email/cell number, check at least 1 box to receive notices.
- 6. Repeat for each PMB requesting Text notifications.
- 7. See PC Synergy's <u>TechNote</u>, Setting up & using Mailbox Manager & Mail Notifications w/ PMTools for more information.

#### Edit Email or Text Addresses

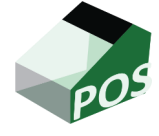

- Back In PMTools PIMM\$ Package Check In or Mail Notification Tab double-click a Mailname or edit in CashMate<sup>®</sup> > Mailbox > [Find Mailbox] > [Edit] > [Mail Notifications].
- 2. Encourage your customers to **ADD auto-notify@justnotify.me** to their approved sender whitelist to improve receipt of notifications.

#### Package Check In

- 1. Find PMB & select recipient on grid.
- 2. Optionally search by MAILNAMES if no PMB on item.
- 3. Enter Package info
- 4. Scan Tracking barcode.
- 5. Click Stage if your scanner doesn't apply the carriage return.
- 6. Apply package tags as they print.

VSoftwareTools Inc.

800-778-4078

PMTools PIMM\$

| 💱 Package Inventory & Mail Manage          | ement Service                                               |                     |                    |         |         |       | _            | )    | ×   |  |
|--------------------------------------------|-------------------------------------------------------------|---------------------|--------------------|---------|---------|-------|--------------|------|-----|--|
| Package Check Out Package Check In         | Package Managemen                                           | t Mail Notification | Package Reminder   | Reports | Logs    | Setup |              |      |     |  |
| Find PMB                                   | Active PMB's, Green=Notices can send, Double click to edit. |                     |                    |         |         |       |              |      |     |  |
| PMB's Only     Customer                    | PMB MAILNAMES                                               | COMPANY             | EMAIL              | TE)     | кт      |       | PHONE1       |      | ^   |  |
| Search by PMB or Name                      | 109                                                         |                     | support@vsoftw     | va 5039 | 9752836 |       |              |      |     |  |
| 109                                        | 110                                                         |                     | support@vsoftw     | va      |         |       | 503-555-1234 |      |     |  |
|                                            | 110                                                         |                     | support@vsoftw     | va      |         |       | 503-555-1234 |      |     |  |
| Check In For Same Customer                 | 111                                                         |                     | support@vsoftw     | va 5039 | 9752836 |       | 503-555-1234 |      |     |  |
| Single O Multiple                          | Green back                                                  | ground ind          | licates abilit     | y to r  | eceiv   | /e no | otificatio   | ns   |     |  |
| O Multiple Same Sender/Pkg Type            | 112                                                         |                     | support@vsoftw     | va 5039 | 9752836 |       | 503-555-1234 |      | 5   |  |
| Enter Package Info                         | <                                                           |                     |                    |         |         |       |              | >    | Ť   |  |
| Sender S                                   | Staged                                                      |                     |                    |         |         |       |              |      |     |  |
| Amazon Fulfillment                         | ID PMB F                                                    | RECIPIENT           | SENDER             |         | TRAC    | KING  |              | CARE | RIE |  |
| Notes - Internal (0/125)                   | 115598 - A                                                  | Jdrev Snow          | Bob Smith Golf Clu | ubs     | SDFSD   | FSDFS |              | DHL  |     |  |
|                                            |                                                             |                     |                    |         |         |       |              |      |     |  |
|                                            |                                                             |                     |                    |         |         |       |              |      |     |  |
| Message/Location<br>Prints on tags & email |                                                             |                     |                    |         |         |       |              |      |     |  |
| Possible DAMAGE SQUISHED Box               |                                                             |                     |                    |         |         |       |              |      |     |  |
| Package Type                               |                                                             |                     |                    |         |         |       |              |      |     |  |
| Box     C Large Box                        |                                                             |                     |                    |         |         |       |              |      |     |  |
|                                            |                                                             |                     |                    |         |         |       |              |      |     |  |
|                                            | ٢                                                           |                     |                    |         |         |       |              |      | >   |  |
| O Envelope O Other                         | C                                                           | ear                 | Checked In         |         |         |       |              |      |     |  |
| Tracking / Info / Pkg ID                   | < Edit Fie                                                  | Ids Delet           | e Today Repor      | rt      |         |       |              |      |     |  |
| 654654654654                               |                                                             |                     |                    |         |         |       |              |      |     |  |
| Stage >                                    | Send Notifications                                          | 1 item              | queued.            |         |         |       |              |      |     |  |

- 7. Multiple stations may Check In Packages simultaneously.
- 8. [Edit] to correct errors before notifying.
- 9. Print Signature Tags / Send Notifications or Send Notifications for Topaz HSB users.
- 10.Place Signature Tags in PMB if used.
- 11. Topaz HSB / CAYAN users may print a PMB notice needed report.

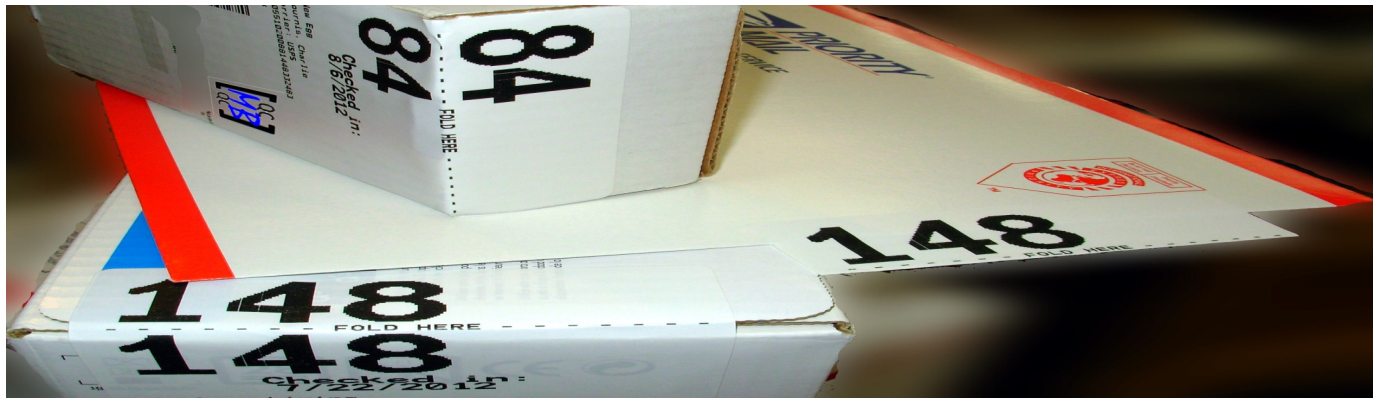

#### PIMM\$ Today's Checked In Label & Optional Report

| 4                                      | 1 of 1 > >                | ∉ ⊗ ©             | ed by Time             | Page Width 🔻                   | Find            | Next<br>Report I | Date                                                                                                    | The fo                                                                                                    | llowing PMB<br>2/20/2016 | 's need Pkg<br>5 10:01 AM | Notices     |
|----------------------------------------|---------------------------|-------------------|------------------------|--------------------------------|-----------------|------------------|----------------------------------------------------------------------------------------------------|----------------------------------------------------------------------------------------------------|--------------------------|---------------------------|-------------|
|                                        | (Does not include staged) |                   |                        |                                |                 | 4/28/20          | 017                                                                                                    | 142                                                                                                    |                          |                           |             |
|                                        | PMB                       | Time              | Sender                 | Trac                           | king / Carrier  |                  | PkgID                                                                                                    |                                                                                                    |                          |                           |             |
|                                        | 214                       | 9:59:23 AM        | Jose Luis Palacios     | 70151730000057262187<br>USPS   |                 |                  | 115812                                                                                                    |                                                                                                    |                          |                           | 1.12        |
|                                        | 155                       | 10:00:10 AM       | Little Nevas Bakery    | 9305589843900471927771<br>USPS | 1               |                  | 115813                                                                                                    |                                                                                                    |                          |                           |             |
|                                        | 183                       | 10:01:13 AM       | Amazon Fulfilment      | 9381289674090240148892<br>USPS | 2               |                  | 115814                                                                                                    |                                                                                                    |                          |                           |             |
|                                        | 149                       | 10:01:47 AM       | Amazon Fulfillment     | 9374889674090198053099<br>USPS | 9               |                  | 115815                                                                                                    |                                                                                                    |                          |                           |             |
|                                        | 177                       | 10:02:12 AM       | Melaleuca              | 9274896900696555300208<br>USPS | 32032           |                  | 115816                                                                                                    | 5                                                                                                    |                          |                           |             |
|                                        | 133                       | 10:02:39 AM       | Jade bloom             | 9400110200829379403594<br>USPS | •               |                  | 110817                                                                                                    | ( · · ·                                                                                                    |                          |                           |             |
|                                        | 310                       | 10:03:12 AM       | Lee Hasen tus          | 9400109099939892777000<br>USPS | 5<br>2528.8     |                  | 115010                                                                                                    | 1                                                                                                    |                          |                           |             |
|                                        | 212                       | 10:04:10 AM       | Northwest Horse Source | USPS 382692 419903558 0010120  | 17723           |                  | 115820                                                                                                    |                                                                                                    |                          |                           |             |
| Package C                              | Check Ou                  | t to C            | ustomer                |                                | 7               |                  | Register of the second second se | Applies and a service of the service of the service |                          |                           |             |
| 1. Scar                                | n barcode                 | e on p            | ackage t               | ag or                          | - 1             | 4                | PLD HERE                                                                                                    |                                                                                                    |                          | sigr                      | nature slip |
| as ti                                  | ne                        | Ant               |                        |                                | - L Ball        | Ċ                |                                                                                                    |                                                                                                    | -                        |                           |             |
| pack                                   | kage goes                 | S <sup>Y Pa</sup> | ickage Inventory       | & Mail Management              | Sei Net         | tern L<br>Intee  |                                                                                                    |                                                                                                    |                          | -                         |             |
|                                        | acc the                   | Packa             | ne Check Out P-        | okago Chook In Pack            | an Bo           | 02927<br>×       |                                                                                                    |                                                                                                    | A Constant of the        | Cotup                     |             |
| acru                                   | ss the                    | Tuona             | ge encor our Fe        | ickage check in Fack           | als.com         |                  |                                                                                                    |                                                                                                    | tratecta (               | s Setup                   |             |
| coui                                   | nter.                     | Pa                | ckage C                | heck Out                       | INTPIC          |                  | terr<br>Terr                                                                                                    | and a surface of                                                                                                    | the purchase of an       |                           |             |
|                                        | N A C                     | Ent               | er or Scan             |                                |                 |                  |                                                                                                    | Th                                                                                                    | ursdav A                 | Jugust                    | 29 2019     |
| Z. PIIVI                               | IVIŞ                      | Pac               | kage Tags              |                                |                 |                  |                                                                                                    |                                                                                                    | arouay /                 | lagaor                    | 20, 2010    |
| disp                                   | lays all                  |                   |                        | Submit 2                       | inventory ite   | m(s) for         | PMB 20                                                                                                    | 5                                                                                                    |                          |                           |             |
| itom                                   | ac in                     | CH                | K PKG ID 1             | RACKING                        | CARRIER         | SENDER           | R F                                                                                                    | RECIPIENT                                                                                                    | DATE IN NO               | DTES DAYS                 | PKG TYPE    |
| iten                                   | 15 111                    |                   | 131100 12              | Z7E06V603435/5/18              | UPS             | Nathan U         | PS Store 👍                                                                                                    | Me, and                                                                                                    | 08/27/19                 | 2                         | Padded Env  |
| inve                                   | entory for                | - 🖂               | 131120 93              | 374889674090550%               | କ୍ଷ USPS        | Amazon           |                                                                                                    | hasey years                                                                                                    | 08/28/19                 |                           | Padded Env  |
| +hat                                   | . ,                       |                   |                        |                                |                 |                  |                                                                                                    |                                                                                                    |                          |                           |             |
| เทสเ                                   | -                         |                   |                        |                                |                 |                  |                                                                                                    |                                                                                                    |                          |                           |             |
| cust                                   | omer.                     |                   |                        |                                |                 |                  |                                                                                                    |                                                                                                    |                          |                           |             |
|                                        |                           |                   |                        |                                |                 |                  |                                                                                                    |                                                                                                    |                          |                           |             |
| 3. Scar                                | า                         |                   |                        |                                |                 |                  |                                                                                                    |                                                                                                    |                          |                           |             |
|                                        |                           |                   |                        |                                |                 |                  |                                                                                                    |                                                                                                    |                          |                           |             |
| rem                                    | aining                    |                   |                        |                                |                 |                  |                                                                                                    |                                                                                                    |                          |                           |             |
| pack                                   | kage tag                  |                   |                        |                                |                 |                  |                                                                                                    |                                                                                                    |                          |                           |             |
| [                                      |                           |                   |                        |                                |                 |                  |                                                                                                    |                                                                                                    |                          |                           |             |
| bard                                   | codes for                 |                   |                        |                                |                 |                  |                                                                                                    |                                                                                                    |                          |                           |             |
| reci                                   | nient                     | <                 |                        |                                |                 |                  |                                                                                                    |                                                                                                    |                          |                           | >           |
|                                        | prener                    |                   |                        |                                | Storage Fees:   | 0.00             | 3 days free c                                                                                                    | ounting for Sa                                                                                                    | turdays, not counti      | ing Sundays.              |             |
| 4 Ann                                  | licable                   |                   |                        |                                | Quota Fees:     | 2.00             | Quota per mo                                                                                                    | onth: 15                                                                                                    |                          |                           | Cancel This |
|                                        | , including               |                   | Release to             | Recipient F                    | Receiving Fees: | 0.00             |                                                                                                    |                                                                                                    | Print New S              | Signature Tags            | Checkout    |
| Stor                                   | age tees                  |                   |                        |                                | Total Fees:     | 2.00             |                                                                                                    |                                                                                                    |                          |                           |             |
| ann                                    | ear at                    |                   |                        |                                | 5               | end to Ca        | shMate®                                                                                                    |                                                                                                    |                          |                           |             |
| ~~~~~~~~~~~~~~~~~~~~~~~~~~~~~~~~~~~~~~ |                           |                   |                        |                                |                 | A                | ¢2.00                                                                                                    | will be -                                                                                                    | ont to Carly             | Mato® Arr                 |             |
| bott                                   | com of ch                 | eckou             | it windo               | w.                             |                 |                  | \$2.00<br>VCU V                                                                                                    | will be s                                                                                                    | ntinue thic              | shockout?                 | you sure    |
|                                        |                           |                   |                        |                                |                 |                  | you w                                                                                                    | ant to co                                                                                                    | nunue this (             | checkout?                 |             |
| 5. Kele                                | ease to re                | cipier            | nt dialog              | reminds fe                     | es              |                  |                                                                                                    |                                                                                                    |                          |                           |             |
| will                                   | he sent t                 | o Cas             | hMate®                 |                                |                 |                  |                                                                                                    |                                                                                                    |                          | Yes                       | No          |

#### PMTools PIMM\$

- 6. Topaz HSB/CAYAN users see the digital signature in real time & have the option to add notes to checkouts for reference & documentation
- 7. Storage/Quota Fees are sent to CashMate<sup>®</sup> for resolution with details.

#### Past Due PMB Warning

1. Appears during package checkout when package tag is scanned.

| Past Due | $\times$                                                                                                   |  |
|----------|----------------------------------------------------------------------------------------------------|--|
|          | Mailbox 200 appears to be past due!<br>Past Due Date: 11/1/2016<br>Do you wish to continue this check out? |  |
|          | <u>Y</u> es <u>N</u> o                                                                                     |  |

| Signature              | reprovery 19, 2    | ×      |
|------------------------|--------------------|--------|
| $\geq$                 | Dee                | -      |
| Notes:<br>By Bob Smith |                    | ^      |
| Notes will print or    | Signature Report   |        |
| Accept                 | Clear<br>Signature | Cancel |

| Р | ackage ID: 130959 | 0.00 |
|---|-------------------|------|
| 0 | verPkgQuota       | 1.00 |
| c | Pkg Service       | 0.00 |
| S | ender: Amazon     |      |
| R | ecipient:         |      |
| A | rrived: 08/21/19  |      |
| т | rk: 9361289( 7    |      |
| S | torage Days: 0    |      |
| Ň | otes:             |      |
| * | **********        |      |
| Р | ackage ID: 130961 |      |
|   | g                 | 0.00 |
| 0 | verPkgOuota       | 1.00 |
| Ċ | Pkg Service       | 0.00 |
| s | ender: Amazon     |      |
| R | ecipient:         |      |
| А | rrived: 08/21/19  |      |
| т | rk: 9361289       |      |
| s | torage Davs: 0    |      |
| N | otes:             |      |
| * | *****             |      |
| Р | ackage ID: 130962 |      |
|   |                   | 0.00 |
| 0 | verPkgQuota       | 1.00 |
| C | Pkg Service       | 0.00 |
| S | ender: Amazon     |      |
| R | ecipient:         |      |
| A | rrived: 08/21/19  |      |
|   |                   |      |
|   |                   |      |

#### Wrong PMB Warning

1. Warning appears if the wrong package is scanned during a multiple piece checkout

| 🕅 Wrong PM  | 18                                        | × |
|-------------|-------------------------------------------|---|
| Gr mong m   |                                           | ~ |
| 89 is not a | package inventory item listed for PMB 200 |   |
| ок          | Must click mouse or touch screen 😣        |   |

#### Multiple Packages, Customer only Taking Some

1. Scan package tag barcodes for items customer is taking now, then Release.

#### New signature tag prints for items remaining in inventory

| Tracking . | / Info | / Pkg ID |  |
|------------|--------|----------|--|
|            |        |          |  |

## Returning Packages to Inventory

if not using CAYAN/Topaz HSB

- 1. Enter package tag barcode in Tracking / Info / Pkg Id at Package Check In.
- 2. Item returns to active inventory & storage time continues/resumes.

| Return Package                                              | $\times$ |
|-------------------------------------------------------------|----------|
| Do you wish to return package tag 110019 back to inventory? |          |
| Yes No                                                      |          |

#### **Troubleshooting Notifications / Logs**

Notification Logs are automatically purged to contain only outbound message records for the last 90 days. Logs is your "Go To" for customer not getting messages.

| PIMMS                                                       | Notifi     | cations sent logs          |                       |      |                        |                        |  |  |  |
|-------------------------------------------------------------|------------|----------------------------|-----------------------|------|------------------------|------------------------|--|--|--|
| (The logs go back 3 months max. Sorted most recent to top.) |            |                            |                       |      |                        |                        |  |  |  |
| Refresh Sent Logs Replies                                   |            |                            |                       |      |                        |                        |  |  |  |
| << < >                                                      | Go to      |                            |                       |      | Page: 1 of 2           | 255 Records: 5099      |  |  |  |
| Search                                                      | <b>PMB</b> | Sent To                    | <u>Subject</u>        | Flag | Date Rec               | Date Sent              |  |  |  |
| E                                                           | 226        | laan jallievoriden vi. con | Mail<br>Time ! ! Bour | nced | 2016-02-20<br>12:16:37 |                        |  |  |  |
| EQ                                                          | 226        | 3405207070                 | Mail<br>Time!!!       | Bad  | 2016-02-20<br>12:16:37 |                        |  |  |  |
| ET,                                                         | 225        | od bollinger @gmail.com    | Mail<br>Time!!!       | Sent | 2016-02-20<br>12:16:36 | 2016-02-20<br>12:18:25 |  |  |  |

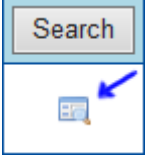

1. Refresh & then click "Flag" to sort for "Bad" or "Bounced" flags.

- 2. Search by PMB if needed for high volume locations.
- 3. Correct, test & save in Edit Notifications on Check In or Mail Notification tab.
- 4. Click the Icon to view the content sent in the message.
- 5. Successfully send a test text message (PMB notification service required in CashMate®)
- 6. Save to update the cell carrier in PIMM\$.

| Notification Methods |          |                         |
|----------------------|----------|-------------------------|
| 🗖 Email              | Address: | Test Construction (1)   |
| Text                 | Phone:   | Test Sending Message(s) |
|                      |          |                         |

7. Bouncing addresses, once you verify an email address is good, contact us support@vsoftwaretools.com to remove that flag.

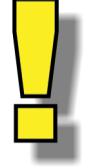

T-Mobile customers need to contact T-Mobile directly to request delivery of messages from auto-notify@justnotify.me

Email customers should check their Spam/Junk folders & flag your messages as 'Not Junk', they can also add auto-notify@justnotify.me to their address books with this 2D barcode.

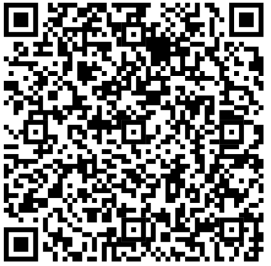

#### Package Management

Filter display as needed, also used to show signature proofs for Topaz HSB/CAYAN users.

| 🖇 Package Iı               | nventory        | & Mail Management S                              | ervice                                                                             | 2                                                                                     |                                 |                    |                         |                    | X        |
|----------------------------|-----------------|--------------------------------------------------|------------------------------------------------------------------------------------|---------------------------------------------------------------------------------------|---------------------------------|--------------------|-------------------------|--------------------|----------|
| 🔇 Package                  | Inventory       | / & Mail Management                              | Service                                                                            |                                                                                       |                                 |                    | -                       |                    | ×        |
| Package Cheo               | ck Out   P      | ackage Check In Pack                             | age Manag                                                                          | ement   Mail Notific                                                                  | ation Packag                    | e Reminder Reports | Logs Setup              |                    |          |
| C All items                | s in invento    | ny <b>or</b> c                                   | <ul> <li>Items stil</li> <li>Items Ch</li> <li>VOIDED</li> <li>Items In</li> </ul> | l in inventory Check<br>ecked-Out between<br>Items Checked-In b<br>/ Out / VOIDED bet | ed-In between<br>etween<br>ween | 2/17/2016          | • and 2/                | 17/2016            | •        |
| Search By<br>PMB<br>PKG ID | C C             | RECIPIENT Search                                 |                                                                                    |                                                                                       | Clear                           | Signature          | S Church                | -y-                |          |
|                            | DMD             |                                                  |                                                                                    | TRACKING                                                                              |                                 |                    | MECCA                   | 20                 | DECID    |
| 104020                     |                 | Person News                                      |                                                                                    | 1 000 142 10402                                                                       | Other                           | NOTES              | MESSAU                  | aC                 | RECIP    |
| 104026                     | 75              | Popcom News                                      |                                                                                    | 1202400720040                                                                         | Other                           |                    |                         |                    | Dorsey   |
| 104027                     | 77              | ropcom News                                      |                                                                                    | 1203436/20348                                                                         | Other                           |                    |                         |                    | Calcul   |
| 104077                     | 70              | websites for nire                                |                                                                                    | AU; FLRJASFAJS                                                                        | UCDC                            |                    | test                    | le too hi          | Japoni   |
| 104060                     | 70              | amazon.com<br>Seidumen shares                    |                                                                                    | 0404040040040046                                                                      | DUL Creat                       |                    | onng truc               | K, 100 DI          | Hoove    |
| 104001                     | 02              | Spidy man shoes                                  | mice                                                                               | 21313213132132                                                                        | Other                           |                    | have in the             |                    | Hoove    |
| 104048                     | 00              | Suturing for 1 hands 1 A                         | ninies<br>mateura                                                                  | 5132132132132133                                                                      |                                 |                    | DOX IS, UN              | i, moving          |          |
| ✓ Reprint<br>Tag For S     | И 4 1<br>Р<br>S | of 1 <b>) )</b>   + ®<br>IMMS<br>ignature Report | ) 🕲   🖨 [                                                                          | 📕 💷 🔍 v 📔 Page W                                                                      | idth 🔻                          | Find Next          | eport Date<br>2/17/2016 | )ID Tag<br>Selecte | For<br>d |
|                            |                 | PMR                                              | Sender                                                                             |                                                                                       | Trackin                         | Pag                | e 1 of 1                |                    |          |
|                            | 14              | 42 acgse                                         | Condo                                                                              | 1315150<br>USPS                                                                       | 80000006471330                  | g roundr           | 110160                  |                    |          |
|                            | 2               | checked Out and Signed<br>/17/2016 2:38:35 PM    | Picked up                                                                          | b by George                                                                           | C                               | Se o d             | Junear                  |                    |          |
|                            |                 |                                                  |                                                                                    |                                                                                       |                                 |                    |                         |                    |          |

#### **Package Reminders**

Send reminders for packages hanging around too long.

Main customer name displays regardless of Mailname from Check In.

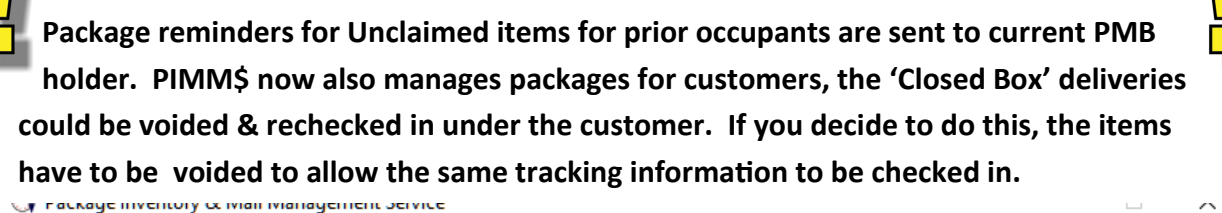

| U Faci                        | waye inveni                                  | ory or ivial                                 | i manayemeni                                            | Service                                                        |                                           |                                             |                          |                              |                       | ~         |
|-------------------------------|----------------------------------------------|----------------------------------------------|---------------------------------------------------------|----------------------------------------------------------------|-------------------------------------------|---------------------------------------------|--------------------------|------------------------------|-----------------------|-----------|
| Package                       | Check Out                                    | Package                                      | Check In Pack                                           | kage Management                                                | Mail Notification                         | Package Reminder                            | Reports                  | Logs Setu                    | p                     |           |
| The mes<br>XX/XX/X<br>NOTE: C | sage "Remir<br>XX" plus the<br>Cell phone ca | nder: You st<br>message b<br>arriers will br | ill have XX pack<br>elow will be sent<br>eak up message | ages to be picked u<br>to all checked.<br>Is longer than 144 c | up. The oldest was<br>haracters to multip | received on<br>e messages.                  | Current F<br>(Double of  | Reminder Li<br>click to edit | st<br>notifications : | settings) |
| You still h<br>day base       | nave packa <u>c</u><br>d on the size         | jes to picku<br>e/type of ite                | p! Storage fees :<br>m                                  | start after the 3rd                                            | Items that                                | at have been in invent<br>B's Only 🔿 Custom | ory for 4<br>ers (non PM | days of<br>B)                | r more Re             | fresh     |
| Send                          | PMB                                          | Pkgs                                         | Checked In                                              | Box Holder                                                     |                                           | Company                                     |                          | eMail                        | Phone                 | ^         |
|                               | 83                                           | 1                                            | 08/28/2019                                              | Minute State                                                   |                                           |                                             |                          | othered.                     | 807408017             |           |
|                               | 88                                           | 1                                            | 08/28/2019                                              | Name Trade                                                     |                                           | Bask Coartsy N                              | -                        | renote.                      | 80-170-128            |           |
|                               | 107                                          | 1                                            | 08/23/2019                                              | Namy Handle                                                    |                                           |                                             |                          |                              |                       |           |
|                               | 121                                          | 1                                            | 08/28/2019                                              | Annes Happing                                                  |                                           |                                             |                          | animate.                     | 0405770307            |           |
|                               | 128                                          | 1                                            | 08/19/2019                                              | Her Create                                                     |                                           |                                             |                          | increased in                 |                       |           |
|                               | 139                                          | 1                                            | 08/28/2019                                              | Sharen Steel                                                   |                                           |                                             |                          | -                            | 80984403              |           |
|                               | 143                                          | 1                                            | 08/28/2019                                              | Ro-Reisante                                                    |                                           | 1171480                                     |                          | ingénero.                    | 10.10-0.0             |           |
|                               | 148                                          | 1                                            | 08/28/2019                                              | Anthony Hoop                                                   | -                                         |                                             |                          | 400.075                      | 60.012.011            |           |
|                               | 180                                          | 1                                            | 08/27/2019                                              | Miles Team                                                     |                                           |                                             |                          | 100.0                        | 80.04-010             |           |
|                               | 203                                          | 1                                            | 08/26/2019                                              | Family Taple                                                   |                                           |                                             |                          | patrante.                    | 100010-0001           |           |
|                               | 205                                          | 2                                            | 08/27/2019                                              | come cannon                                                    |                                           |                                             |                          | (Burnt)                      | 4854510447            |           |
|                               | 208                                          | 1                                            | 08/27/2019                                              | Number Care                                                    | -                                         |                                             |                          | -shpecifi                    | 01-00-003             |           |
|                               | 9001                                         | 2                                            | 06/13/2019                                              | innine Beau                                                    |                                           |                                             |                          | optications.                 | 80-80-012             |           |
|                               | 10016                                        | 1                                            | 08/26/2019                                              | Hoder No.                                                      |                                           |                                             |                          | -                            | 40.716-880            |           |
|                               | 10022                                        | 1                                            | 08/28/2019                                              | Cameron Son                                                    | 0                                         | Fuzzy Walkup Int                            | Listnes                  | ounsele                      | 2002100515            | ~         |
| Sen                           | d notificati<br>ci                           | on remind<br>ustomers                        | lers to the 0                                           |                                                                |                                           |                                             |                          | Check /                      | All Un-Che            | eck All   |

|                                                                                                    | 10013                                                                                                    | inc.                                                                                                    |                                                                           | 500 77                     | 5-4070                                                                                                    | ,                                                                                                    |                                                                                                    |                                                                                                    |                                                                                                    |                                                                                                    | Πνπνιγ                                                                              |
|----------------------------------------------------------------------------------------------------|----------------------------------------------------------------------------------------------------|----------------------------------------------------------------------------------------------------|---------------------------------------------------------------------------|----------------------------|----------------------------------------------------------------------------------------------------|----------------------------------------------------------------------------------------------------|----------------------------------------------------------------------------------------------------|----------------------------------------------------------------------------------------------------|----------------------------------------------------------------------------------------------------|----------------------------------------------------------------------------------------------------|-------------------------------------------------------------------------------------|
| ∕lail Notifi                                                                                                    | cation                                                                                                    | IS                                                                                                    |                                                                           |                            |                                                                                                    |                                                                                                    |                                                                                                    |                                                                                                    |                                                                                                    |                                                                                                    |                                                                                     |
| 1. Upda                                                                                                    | ate me                                                                                                    | ssage if need                                                                                                    | ded.                                                                      |                            |                                                                                                    |                                                                                                    |                                                                                                    |                                                                                                    |                                                                                                    |                                                                                                    |                                                                                     |
| 2. Enco<br>to th<br>notif                                                                                                    | urage<br>eir apı<br>icatior                                                                                                    | customers to<br>proved sendo<br>ns.                                                                                                    | o <b>ADD auto</b><br>er whitelist                                         | - <b>notify</b><br>to allo | <b>@just</b><br>w rece                                                                                                    | <b>notify</b><br>ipt of                                                                                                    | .me                                                                                                    | Нооч                                                                                                    | er, Bar<br>Phi                                                                                                    | ry<br>one: 8007784                                                                                                    | 1078                                                                                |
| 3. Selec<br>Maill                                                                                                    | t PME                                                                                                    | s to notify fr<br>orksheet wit                                                                                                    | om BOB (B<br>h barcode s                                                  | ack of E<br>canner         | Box) ba                                                                                                    | arcode                                                                                                    | e or                                                                                                    | 7                                                                                                    | <u>      </u><br>3                                                                                                    | Haover                                                                                                    | , Barry                                                                             |
| 4. Send                                                                                                    | Notifi                                                                                                    | cations.                                                                                                    |                                                                           |                            | -                                                                                                    |                                                                                                    |                                                                                                    |                                                                                                    |                                                                                                    |                                                                                                    |                                                                                     |
| Page<br>1 of 5                                                                                                    | ]                                                                                                    | Mail<br>Only PMB Custo                                                                                                    | box Noti<br>mers having a mear<br>emai                                    | fications of text or e     | on W<br>email and ha                                                                                                    | orks<br>ave sendin                                                                                                    | heet<br>g options                                                                                                    | t                                                                                                    | Copyrig                                                                                                    | B0B2014 v2<br>ght 2014 VSoft                                                                                                    | 2.0<br>WareTools, 1                                                                 |
| ox Fir<br>Co                                                                                                    | st & Las<br>ompany                                                                                                    | st Name<br>Name                                                                                                    |                                                                           | Has Mail                   | Has<br>Box                                                                                                    | Vital<br>Mail                                                                                                    | Over-<br>flow                                                                                                    |                                                                                                    |                                                                                                    |                                                                                                    |                                                                                     |
| 74 Bud Mo                                                                                                    | Entee                                                                                                    |                                                                                                    |                                                                           |                            |                                                                                                    |                                                                                                    |                                                                                                    |                                                                                                    |                                                                                                    |                                                                                                    |                                                                                     |
| 75 Ceil Do                                                                                                    | rsey                                                                                                    |                                                                                                    | , , , , , , ,                                                             |                            |                                                                                                    |                                                                                                    |                                                                                                    |                                                                                                    |                                                                                                    |                                                                                                    |                                                                                     |
| 76 John V                                                                                                    | anlaa                                                                                                    |                                                                                                    |                                                                           |                            |                                                                                                    |                                                                                                    |                                                                                                    |                                                                                                    |                                                                                                    |                                                                                                    |                                                                                     |
| Package<br>Updat                                                                                                    | e notifica                                                                                                    | tory & Mail Manag<br>ut Package Check<br><b>ation message if n</b>                                                                                                    | ement Service                                                             | agement M                  | lail Notificat                                                                                                    | tion Pac                                                                                                    | kage Rei                                                                                                    | minder Rep                                                                                                    | orts   Se                                                                                                    | tup                                                                                                    | Print Mail                                                                          |
| Package<br>Package<br>Updat<br>You ha                                                                                                    | age Inven<br>Check Or<br>e notifica<br>ve mail at                                                                                                    | tory & Mail Manag<br>ut   Package Check<br>ation message if n<br>John Doe Shipping<br>or Type PMB Num                                                                                                    | ement Service                                                             | agement M                  | lail Notificat                                                                                                    | tion Pace<br>egrated<br>have reseate you                                                                                                    | kage Rei<br>tool to<br>ceived<br>r notifie                                                                                                    | minder   Rep<br>o notify ma<br>mail/letter<br>cation mes<br>the left.                                                                                                    | orts Se<br>ilbox h<br>s in the<br>ssage i                                                                                                    | tup  <br>olders they<br>eir PMB.<br>n the box to                                                                                                    | Print Mail<br>Workshe<br>With<br>Barcode                                            |
| Package<br>Vo John K<br>Package<br>Updat<br>You ha<br>Scan<br>ser                                                                                                    | e Check O<br>e notifica<br>ve mail at<br>barcode                                                                                                    | tory & Mail Manag<br>at   Package Check<br>ation message if n<br>John Doe Shipping<br>or Type PMB Num<br>r mouse click bel                                                                                                    | ement Service                                                             |                            | lail Notificat                                                                                                    | tion Pack<br>egrated<br>have receate you<br>cur                                                                                                    | kage Ren<br>tool to<br>ceived<br>r notific                                                                                                    | minder Rep<br>o notify ma<br>mail/letter<br>cation mes<br>the left.                                                                                                    | orts Se<br>ilbox h<br>s in the<br>sage i<br>ble clict                                                                                                    | tup  <br>olders they<br>eir PMB.<br>n the box to<br>k to edit notific                                                                                                    | Print Mail<br>Workshe<br>With<br>Barcode                                            |
| Package<br>Updat<br>You ha                                                                                                    | age Inven<br>e Check Or<br>e notifica<br>ve mail at<br>barcode<br>nd flag. C<br>PMB<br>74                                                                                                    | tory & Mail Manag<br>ut   Package Check<br>ation message if n<br>John Doe Shipping<br>or Type PMB Num<br>or mouse click below<br>Full Name<br>Bud McEntee                                                                                                    | ement Service In Package Mana eeded ber to toggle ow. Company             |                            | International Creek                                                                                                    | tion Pack<br>egrated<br>have re-<br>eate you<br>Cur                                                                                                    | kage Rei<br>tool to<br>ceived<br>r notifie                                                                                                    | minder Rep<br>o notify ma<br>mail/letter<br>cation mes<br>the left.<br>B list (Dou                                                                                            | orts Se<br>ilbox h<br>ssin the<br>ssage i<br>ble clic                                                                                                    | tup  <br>olders they<br>eir PMB.<br>n the box to<br>k to edit notific<br>Phone 1<br>8007784078                                                                                                    | Print Mail<br>Workshe<br>With<br>Barcode<br>cations setti<br>Phone 2                |
| Package<br>Package<br>Updat<br>You ha<br>Scan<br>Send                                                                                                    | age Inven<br>e Check Or<br>e notifica<br>ve mail at<br>barcode<br>d flag. C<br>PMB<br>74<br>75                                                                                                    | tory & Mail Manag<br>at   Package Check<br>ation message if n<br>John Doe Shipping<br>or Type PMB Num<br>r mouse click bel<br>Full Name<br>Bud McEntee<br>Ceil Dorsev                                                                                                    | ement Service In Package Mana eeded ber to toggle ow. Company             |                            | International International In | tion Pact<br>egrated<br>have rev<br>ate you<br>Cur<br>Evsoftwa<br>er96@a.                                                                                                    | kage Rei<br>tool to<br>ceived<br>r notific<br>rent PM                                                                                                    | minder Rep<br>o notify ma<br>mail/letter<br>cation mes<br>the left.<br>B list (Dou                                                                                            | orts Se<br>ilbox h<br>s in the<br>ssage i<br>ble clict                                                                                                    | tup  <br>olders they<br>eir PMB.<br>n the box to<br>k to edit notific<br>Phone 1<br>8007784078<br>800-778-4078                                                                                                    | Print Maile<br>Workshe<br>With<br>Barcode<br>Cations setti<br>Phone 2               |
| Yo John K<br>Package<br>Updat<br>You ha<br>Scan<br>Send                                                                                                    | billos<br>age Inven<br>check Or<br>e notifica<br>ve mail at a<br>barcode<br>ad flag. C<br>PMB<br>74<br>75<br>76                                                                                                    | tory & Mail Manag<br>at   Package Check<br>ation message if n<br>John Doe Shipping<br>or Type PMB Num<br>r mouse click bel<br>Full Name<br>Bud McEntee<br>Ceil Dorsey<br>John Koplos                                                                                                    | ement Service In Package Mana eeded ber to toggle bw. Company             |                            | International International In | tion Pack<br>egrated<br>have re-<br>eate you<br>Cur<br>evsoftwa<br>er96@a<br>@vsoftwa                                                                                                    | kage Rei<br>tool to<br>ceived<br>r notifie<br>rent PM                                                                                                    | minder Rep<br>o notify ma<br>mail/letter<br>cation mes<br>the left.<br>B list (Dou                                                                                            | ble clic                                                                                                    | tup         Image: Image:           | Print Mail<br>Workshe<br>With<br>Barcode<br>cations setti<br>Phone 2                |
| Yo John K<br>Package<br>Updat<br>You ha<br>Scan<br>Send                                                                                                    | age Inven age Inven age Inven a Check Or a notifica ve mail at ve mail at barcode d flag. C PMB 74 75 76 77                                                                                                    | tory & Mail Manag<br>at   Package Check<br>ation message if n<br>John Doe Shipping<br>or Type PMB Num<br>r mouse click bel<br>Full Name<br>Bud McEntee<br>Ceil Dorsey<br>John Koplos<br>Sandi Sabonis                                                                                                    | ement Service In   Package Mana eeded ber to toggle ow. Company           |                            | A Internet of the second second secon | tion Pact<br>egrated<br>have re-<br>eate you<br>Cur<br>er96@a<br>@vsoftwa<br>software                                                                                                    | kage Rei<br>tool to<br>ceived<br>r notifie<br>rent PN                                                                                                    | minder Rep<br>o notify ma<br>mail/letter<br>cation mes<br>the left.<br>B list (Dou<br>Text<br>503975555<br>503975555                                                          | ble clic                                                                                                    | tup         Image: Constraint of the second second sec          | Print Mail<br>Workshe<br>With<br>Barcode<br>cations setti<br>Phone 2<br>360-520-17  |
| Scan<br>Send                                                                                                    | age Inven check Or notificat we mail at barcode flag. C PMB 74 75 76 77 78                                                                                                    | tory & Mail Manag<br>at   Package Check<br>ation message if n<br>John Doe Shipping<br>or Type PMB Num<br>r mouse click bel<br>Full Name<br>Bud McEntee<br>Ceil Dorsey<br>John Koplos<br>Sandi Sabonis<br>Bany Hoover                                                                                                    | ement Service In Package Mana eeded  ber to toggle bw Company             |                            | email<br>support@<br>support@<br>support@<br>support@                                                                                                    | tion Pack<br>egrated<br>have re-<br>ate you<br>Cur<br>evsoftwa.<br>er96@a<br>evsoftwa.<br>software<br>evsoftwa.                                                                                                    | kage Rei<br>tool to<br>ceived<br>r notifie<br>rent PN                                                                                                    | minder Rep<br>o notify ma<br>mail/letter<br>cation mes<br>the left.<br>B list (Dou<br>Text<br>5039755555<br>3608809999<br>3608805555                                          | ble click                                                                                                    | tup         Image: Constraint of the second second sec          | Print Mail<br>Workshe<br>With<br>Barcode<br>cations setti<br>Phone 2<br>360-520-17. |
| Send<br>Vou ha                                                                                                    | billos<br>age Inven<br>c Check Or<br>e notifica<br>ve mail at<br>barcode<br>nd flag. C<br>PMB<br>74<br>75<br>76<br>77<br>78<br>79                                                                                                    | tory & Mail Manag<br>at   Package Check<br>ation message if n<br>John Doe Shipping<br>or Type PMB Num<br>r mouse click bel<br>Full Name<br>Bud McEntee<br>Ceil Dorsey<br>John Koplos<br>Sandi Sabonis<br>Bany Hoover<br>Dave Platt                                                                                                    | ement Service In   Package Mana eeded  ber to toggle bw. Company          | agement M                  | email<br>support@<br>support@<br>sales@vt<br>info@ma                                                                                                    | tion Pacle<br>egrated<br>have re-<br>eate you<br>Cur<br>evsoftwa<br>evsoftwa<br>evsoftwa<br>software<br>avsoftwa                                                                                                    | kage Rei<br>tool to<br>ceived<br>r notifie<br>rent PM                                                                                                    | minder Rep<br>o notify ma<br>mail/letter<br>cation mes<br>the left.<br>B list (Dou<br>Text<br>5039755555<br>5039755555<br>3608809995<br>3608805555                            | ble clict                                                                                                    | Image: Image:  | Print Mail<br>Workshe<br>With<br>Barcode<br>cations setti<br>Phone 2<br>360-520-17. |
| Send                                                                                                    | PMB<br>74<br>75<br>76<br>79<br>80                                                                                                    | tory & Mail Manag<br>at   Package Check<br>ation message if n<br>John Doe Shipping<br>or Type PMB Num<br>r mouse click below<br>Full Name<br>Bud McEntee<br>Cel Dorsey<br>John Koplos<br>Sandi Sabonis<br>Bany Hoover<br>Dave Platt<br>Charlie Boumis                                                                                                    | ement Service In   Package Mana eeded  ber to toggle ow.  Company         |                            | email<br>support@<br>support@<br>sales@v<br>info@ma<br>duane@                                                                                                    | tion Pact<br>egrated<br>have re-<br>eate you<br>Cur<br>er96@a<br>er96@a<br>evsoftwa<br>ilplusc.c<br>vsoftwar                                                                                                    | kage Rei<br>tool to<br>ceived<br>r notifie<br>rent PN                                                                                                    | minder   Rep<br>o notify ma<br>mail/letter<br>cation mes<br>the left.<br>IB list (Dou<br>503975555<br>3608809999<br>360880555                                                 | ble clic                                                                                                    | Image: PMB.           n           the box to           Image: PMB.           n           the box to           Image: PMB.           n           the box to           Image: Phone 1           800-7784078           800-778-4078           800-778-4078           360-520-1631           800-778-4078           800-778-4078           800-778-4078           800-778-4078           800-778-4078           800-778-4078                                                                                                    | Print Mail<br>Workshe<br>With<br>Barcode<br>cations setti<br>Phone 2<br>360-520-17  |
| Scan<br>Send                                                                                                    | PMB     74     75     77     78     79     80                                                                                                    | tory & Mail Manag<br>at   Package Check<br>ation message if n<br>John Doe Shipping<br>or Type PMB Num<br>r mouse click bel<br>Full Name<br>Bud McEntee<br>Ceil Dorsey<br>John Koplos<br>Sandi Sabonis<br>Bany Hoover<br>Dave Platt<br>Charlie Boumis<br>LaShunda B                                                                                            | ement Service In Package Mana eeded Company Company                       |                            | email<br>support@<br>support@<br>support@<br>sales@v<br>support@<br>info@ma<br>duane@<br>mrspenco                                                                                                    | tion Pact<br>egrated<br>have re-<br>ate you<br>Cur<br>evsoftwa.<br>er96@a<br>evsoftwa.<br>ilplusc.c<br>ivsoftwar<br>er96@a                                                                                                    | kage Rei<br>tool to<br>ceived<br>r notifie<br>rent PN                                                                                                    | minder Rep<br>o notify ma<br>mail/letter<br>cation mee<br>the left.<br>B list (Dou<br>Text<br>5039755555<br>3608809999<br>3608805555<br>3608805555                            | ble click                                                                                                    | tup         Image: Image:           | Print Mail<br>Workshe<br>With<br>Barcode<br>cations setti<br>Phone 2<br>360-520-17. |
| Send<br>Vou ha                                                                                                    | bitos       age Inven       age Inven       e Check Or       e notifica       ve mail at a       barcode nd flag. C       PMB       74       75       76       77       78       79       80       82       83                                                                                                    | tory & Mail Manag<br>at   Package Check<br>ation message if n<br>John Doe Shipping<br>or Type PMB Num<br>r mouse click bela<br>Full Name<br>Bud McEntee<br>Ceil Dorsey<br>John Koplos<br>Sandi Sabonis<br>Bany Hoover<br>Dave Platt<br>Charlie Boumis<br>La Shunda B<br>Ron Hodges                                                                            | ement Service In Package Mana eeded Company Company                       |                            | email<br>support@<br>support@<br>sales@vt<br>info@ma<br>duane@<br>mrspenco<br>jesterted                                                                                                    | tion Pacl<br>egrated<br>have re-<br>eate you<br>Cur<br>evsoftwa<br>evsoftwa<br>evsoftwa<br>ilplusc.c<br>vsoftwar<br>er96@a<br>h@email                                                                                                    | kage Rei<br>tool to<br>ceived<br>r notifie<br>rent PM                                                                                                    | minder Rep<br>notify ma<br>mail/letter<br>cation mes<br>the left.<br>B list (Dou<br>Text<br>5039755555<br>3608809993<br>3608805555<br>800778407<br>405555555                  | ble click                                                                                                    | Image: Image:  | Print Mail<br>Workshe<br>With<br>Barcode<br>Cations setti<br>Phone 2<br>360-520-17. |
| Send                                                                                                    | PMB<br>74<br>77<br>76<br>77<br>78<br>79<br>80<br>82<br>83                                                                                                    | tory & Mail Manag<br>at   Package Check<br>ation message if n<br>John Doe Shipping<br>or Type PMB Num<br>r mouse click bel<br>Full Name<br>Bud McEntee<br>Ceil Dorsey<br>John Koplos<br>Sandi Sabonis<br>Bany Hoover<br>Dave Platt<br>Charlie Boumis<br>LaShunda B<br>Ron Hodges<br>Bruce Bemstein                                                            | ement Service In   Package Mana eeded  ber to toggle bw.  Company Company |                            | email<br>support@<br>support@<br>sales@v<br>support@<br>info@ma<br>duane@<br>mrspenco<br>jestertect<br>support@                                                                                                    | tion Pacl<br>egrated<br>have re-<br>eate you<br>Cur<br>evsoftwa<br>er96@a<br>hvsoftware<br>heensil<br>evsoftwar                                                                                                    | kage Rei<br>tool to<br>ceived<br>r notifie<br>rent PN<br>                                                                                                    | minder Rep<br>o notify ma<br>mail/letter<br>cation mes<br>the left.<br>B list (Dou<br>Text<br>503975555<br>360880999<br>360880555<br>3608805555<br>800778407<br>4055555555    | ble click                                                                                                    | Image: PMB.           Image: PMB.           Image:                                                                                                    | Print Mail<br>Workshe<br>With<br>Barcode<br>cations setti<br>Phone 2<br>360-520-17. |
| Yo John K       Package       Updat       You ha       Send       Image: Send       Image: Send </td <td>age Inven age Inven to heck Or to heck Or toheck Or to heck Or to heck Or to heck Or to heck Or to</td> <td>tory &amp; Mail Manag<br/>at   Package Check<br/>ation message if n<br/>John Doe Shipping<br/>or Type PMB Num<br/>r mouse click bel<br/>Full Name<br/>Bud McEntee<br/>Ceil Dorsey<br/>John Koplos<br/>Sandi Sabonis<br/>Bary Hoover<br/>Dave Platt<br/>Charlie Boumis<br/>LaShunda B<br/>Ron Hodges<br/>Bruce Bemstein<br/>Laura Beaver</td> <td>ement Service In Package Mana eeded Company Company Company</td> <td></td> <td>email<br/>support@<br/>support@<br/>support@<br/>sales@v<br/>support@<br/>info@ma<br/>duane@<br/>mrspenc<br/>jestertect<br/>support@</td> <td>tion Pact<br/>egrated<br/>have re-<br/>eate you<br/>Cur<br/>evsoftwa<br/>er96@a<br/>evsoftwar<br/>er96@a<br/>hvsoftwar<br/>er96@a<br/>he@email<br/>evsoftwa</td> <td>kage Rei<br/>tool to<br/>ceived<br/>r notifie<br/>rent PN</td> <td>minder Rep<br/>o notify ma<br/>mail/letter<br/>cation mee<br/>the left.<br/>B list (Dou<br/>Text<br/>5039755555<br/>3608809999<br/>3608805555<br/>800778407<br/>405555555</td> <td>ble click</td> <td>Image: Image: Image:</td> <td>Print Mail<br/>Workshe<br/>With<br/>Barcode</td>                                                         | age Inven age Inven to heck Or to heck Or toheck Or to heck Or to heck Or to heck Or to heck Or to | tory & Mail Manag<br>at   Package Check<br>ation message if n<br>John Doe Shipping<br>or Type PMB Num<br>r mouse click bel<br>Full Name<br>Bud McEntee<br>Ceil Dorsey<br>John Koplos<br>Sandi Sabonis<br>Bary Hoover<br>Dave Platt<br>Charlie Boumis<br>LaShunda B<br>Ron Hodges<br>Bruce Bemstein<br>Laura Beaver                                            | ement Service In Package Mana eeded Company Company Company               |                            | email<br>support@<br>support@<br>support@<br>sales@v<br>support@<br>info@ma<br>duane@<br>mrspenc<br>jestertect<br>support@                                                                                                    | tion Pact<br>egrated<br>have re-<br>eate you<br>Cur<br>evsoftwa<br>er96@a<br>evsoftwar<br>er96@a<br>hvsoftwar<br>er96@a<br>he@email<br>evsoftwa                                                                                               | kage Rei<br>tool to<br>ceived<br>r notifie<br>rent PN                                                                                                    | minder Rep<br>o notify ma<br>mail/letter<br>cation mee<br>the left.<br>B list (Dou<br>Text<br>5039755555<br>3608809999<br>3608805555<br>800778407<br>405555555                | ble click                                                                                                    | Image: Image:  | Print Mail<br>Workshe<br>With<br>Barcode                                            |
| You John K       Package       Updat       You ha       Scan       Send       Image: Send       Image: Send                                                                                                    | bitosion       age Inven       age Inven       age Inven       age Check Or       age Transformer       barcode       barcode                                                                                                    | tory & Mail Manag<br>at   Package Check<br>ation message if n<br>John Doe Shipping<br>or Type PMB Num<br>r mouse click bel<br>Bud McEntee<br>Ceil Dorsey<br>John Koplos<br>Sandi Sabonis<br>Bary Hoover<br>Dave Platt<br>Charlie Boumis<br>LaShunda B<br>Ron Hodges<br>Bruce Bemstein<br>Laura Beaver<br>Sasha Sartini                                        | ement Service In Package Mana eeded Company Company Company               |                            | email<br>support@<br>support@<br>support@<br>sales@vt<br>sales@vt<br>duane@<br>mrspence<br>jesterted<br>support@<br>daune@<br>buno@r                                                                                                    | tion Pacl<br>egrated<br>have re-<br>eate you<br>Cur<br>evsoftwa<br>er96@a<br>evsoftwa<br>ilplusc.c<br>vsoftwar<br>er96@a<br>h@email<br>evsoftwar<br>h@email<br>vsoftwar<br>hvsoftwar                                                          | kage Rei<br>tool to<br>ceived<br>r notifie<br>rent PM<br>                                                                                                    | minder Rep<br>o notify ma<br>mail/letter<br>cation mes<br>the left.<br>B list (Dou<br>Text<br>5039755555<br>3608809995<br>3608805555<br>3608805555<br>800778407<br>4055555555 | ble click<br>ble click<br>ble cl | Image: Image:  | Print Mail<br>Workshe<br>With<br>Barcode<br>Cations setti<br>Phone 2<br>360-520-17. |
| Send<br>Send<br>Vou ha                                                                                                    | billios       age Inven       age Inven       e Check Or       e motifica       ve mail at a       barcode diflag. C       PMB       74       75       76       77       78       79       80       82       83       84       87       88       89                                                                                                    | tory & Mail Manag<br>at   Package Check<br>ation message if n<br>John Doe Shipping<br>or Type PMB Num<br>rmouse click bela<br>Full Name<br>Bud McEntee<br>Ceil Dorsey<br>John Koplos<br>Sandi Sabonis<br>Bany Hoover<br>Dave Platt<br>Charlie Boumis<br>LaShunda B<br>Ron Hodges<br>Bruce Bemstein<br>Laura Beaver<br>Sasha Sartini<br>Dan Cox                | ement Service In   Package Mana eeded  ber to toggle bw.  Company Company |                            | Internet internet int | tion Pacl<br>egrated<br>have re-<br>eate you<br>Cur<br>evsoftwa<br>er96@a<br>hosoftware<br>er96@a<br>heenail<br>evsoftwar<br>heenail<br>evsoftwar<br>hosoftwar<br>mailshop<br>evsoftwar                                                       | kage Rei<br>tool to<br>ceived<br>r notifie<br>rent PN<br><br>V<br><br>V<br>V<br><br>V<br>V<br>V<br><br>V<br>V<br><br>V<br>V<br>V<br>V<br>V<br>V<br>V<br>V<br>V<br>V<br>V<br>V<br>V<br>V<br>V<br>V<br>V<br>V<br>V<br>V | minder   Rep<br>o notify ma<br>mail/letter<br>cation mes<br>the left.<br>B list (Dou<br>Text<br>503975555<br>360880999<br>360880555<br>360880555<br>800778407<br>405555555    | ble click                                                                                                    | Image: Construct of the second second seco | Print Mail<br>Workshe<br>With<br>Barcode                                            |
| Yo John K       Package       Updat       You ha       Send       Image: Send       Image: Send </td <td>age Inven age Inven to heck Or to heck Or toheck Or to heck Or to heck Or to heck Or to heck Or to</td> <td>tory &amp; Mail Manag<br/>at   Package Check<br/>ation message if n<br/>John Doe Shipping<br/>or Type PMB Num<br/>rmouse click bel<br/>Full Name<br/>Bud McEntee<br/>Ceil Dorsey<br/>John Koplos<br/>Sandi Sabonis<br/>Bany Hoover<br/>Dave Platt<br/>Charlie Boumis<br/>LaShunda B<br/>Ron Hodges<br/>Bruce Bemstein<br/>Laura Beaver<br/>Sasha Sartini<br/>Dan Cox<br/>Lany Shapiro</td> <td>ement Service In   Package Mana eeded  ber to toggle bow. Company Company</td> <td></td> <td>International Notification</td> <td>tion Paci<br/>egrated<br/>have re-<br/>ate you<br/>Cur<br/>evsoftwa.<br/>er96@a<br/>er96@a<br/>evsoftwa<br/>evsoftwar<br/>er96@a<br/>h@email<br/>evsoftwa<br/>evsoftwa<br/>evsoftwa<br/>evsoftwa<br/>evsoftwa<br/>evsoftwa<br/>evsoftwa<br/>evsoftwa<br/>evsoftwa</td> <td>kage Rei<br/>tool to<br/>ceived<br/>r notifie<br/>rent PN</td> <td>minder Rep<br/>o notify ma<br/>mail/letter<br/>cation mee<br/>the left.<br/>B list (Dou<br/>Text<br/>5039755555<br/>3608809999<br/>3608805555<br/>800778407<br/>405555555</td> <td>ble click</td> <td>Image: Constraint of the sector of the sector of</td> <td>Print Mail<br/>Workshe<br/>With<br/>Barcode</td> | age Inven age Inven to heck Or to heck Or toheck Or to heck Or to heck Or to heck Or to heck Or to | tory & Mail Manag<br>at   Package Check<br>ation message if n<br>John Doe Shipping<br>or Type PMB Num<br>rmouse click bel<br>Full Name<br>Bud McEntee<br>Ceil Dorsey<br>John Koplos<br>Sandi Sabonis<br>Bany Hoover<br>Dave Platt<br>Charlie Boumis<br>LaShunda B<br>Ron Hodges<br>Bruce Bemstein<br>Laura Beaver<br>Sasha Sartini<br>Dan Cox<br>Lany Shapiro | ement Service In   Package Mana eeded  ber to toggle bow. Company Company |                            | International Notification                                                                                                    | tion Paci<br>egrated<br>have re-<br>ate you<br>Cur<br>evsoftwa.<br>er96@a<br>er96@a<br>evsoftwa<br>evsoftwar<br>er96@a<br>h@email<br>evsoftwa<br>evsoftwa<br>evsoftwa<br>evsoftwa<br>evsoftwa<br>evsoftwa<br>evsoftwa<br>evsoftwa<br>evsoftwa | kage Rei<br>tool to<br>ceived<br>r notifie<br>rent PN                                                                                                    | minder Rep<br>o notify ma<br>mail/letter<br>cation mee<br>the left.<br>B list (Dou<br>Text<br>5039755555<br>3608809999<br>3608805555<br>800778407<br>405555555                | ble click                                                                                                    | Image: Constraint of the sector of the sector of  | Print Mail<br>Workshe<br>With<br>Barcode                                            |

#### Reports

### Current Inventory Aging Detail

| 🖳 PI | MMS Report             | a Meragerari lavia     |         |                                       |                                      |           | • • • • • |
|------|------------------------|------------------------|---------|---------------------------------------|--------------------------------------|-----------|-----------|
|      |                        |                        |         |                                       |                                      |           |           |
| 14   | ↓ 1 of 1 ▶             | )   + ⊗ ⊘   <b>⊜</b> [ | 100 🔍 - | Page Width 🔹                          | Find   Next                          |           |           |
|      |                        |                        |         | , , , , , , , , , , , , , , , , , , , |                                      |           |           |
|      |                        |                        |         |                                       |                                      |           |           |
|      | PIMMS                  | ntom Aging Data        |         |                                       | Re                                   | port Da   | ite       |
|      | current mve            | ntory Aging Deta       |         |                                       | 3/                                   | /24/2014  | 4         |
|      |                        |                        |         |                                       |                                      |           |           |
|      | PMB / Phone            | Recipient              | PkgID   | Sender                                | Tracking / Carrier                   | Date In   | Days      |
|      | 74<br>Ph: 8007784078   | McEntee, Bud           | 104028  | Western Living                        | 798200384415<br>FedExE               | 3/13/2014 | 10        |
|      |                        | McEntee, Bud           | 104038  | Live Like a Westerner                 | 9374820125787898857004<br>USPS       | 3/19/2014 | 4         |
|      | 75<br>Ph: 800-778-4078 | Dorsey, Ceil           | 104028  | Popoarn News                          | 1-908-142-19482-9048089<br>Other     | 3/12/2014 | 11        |
|      |                        | Dorsey, Ceil           | 104027  | Popoarn News                          | 120349872094871239487241987<br>Other | 3/12/2014 | 11        |
|      | 76<br>Ph: 800-778-4078 | Kaplas, John           | 104029  | Postal Dispatch News                  | 1Z5R91F50614202237<br>UPS            | 3/13/2014 | 10        |
|      |                        | Kaplas, John           | 104040  | Make Moving Suck Less                 | 9114901159818297531158<br>USPS       | 3/24/2014 | 0         |
|      | 78<br>Ph: 8007784078   | Hoover, Barry          | 104033  | Beta Testers Anonymous                | 1Z8 Y9R 128499362802<br>UPS          | 3/19/2014 | 4         |
| Ŀ    | 79<br>Ph: 800-778-4078 | Platt, Dave            | 104031  | Efficiency in Motion                  | 71039628594212925315<br>USPS         | 3/13/2014 | 10        |
|      | 80<br>Ph: 800-778-4078 | Bournis, Charlie       | 104034  | Make \$\$ with UPS Dropoffs           | 9611019098797100008924<br>FedExG     | 3/19/2014 | 4         |
|      | 82<br>Ph: 800-778-4078 | B, LaShunda            | 104030  | Churchills Fan Club                   | 71039628594212926480<br>USPS         | 3/13/2014 | 10        |
|      | 84<br>Ph: 800-778-4078 | Bernstein, Bruce       | 104037  | Space Camp Nigeria                    | 8013693041<br>DHL                    | 3/19/2014 | 4         |
| •    |                        |                        |         |                                       |                                      |           | •         |

#### **Current PMB Inventory Summary**

| - | PIMMS Rep     | port                                            |              |       |    |    |    |         |         |                              | x   |
|---|---------------|-------------------------------------------------|--------------|-------|----|----|----|---------|---------|------------------------------|-----|
|   |               |                                                 |              |       |    |    |    |         |         |                              |     |
| M | 4             | of 1 🕨 🕅   🛭 🛞 🚱 🚔 🔲                            | 💷 🔍 - 🛛 Page | Width | •  |    | F  | ind   N | lext    |                              |     |
|   | PIMM<br>Total | IS Current Package Inventor<br>5 Per PMB Report | y Summary    |       |    |    |    |         | Re<br>4 | <b>port Date</b><br>/28/2017 |     |
|   | PMB           | PM B Box Holder                                 | Phone        | ВX    | LG | PK | PD | EV      | OT      | Totals                       |     |
|   | 74            | Bud M cEntee                                    | 8007784078   | 1     | 1  | -  | -  | -       | -       | 2                            | 1   |
|   | 75            | Ceil Dorsey                                     | 800-778-4078 | 2     | -  | -  | -  | -       | -       | 2                            | 1   |
|   | 76            | John Koplos                                     | 800-778-4078 | 2     | -  | -  | -  | -       | -       | 2                            | 1 🛄 |
|   | 78            | Barry Hoover                                    | 8007784078   | -     | 1  | -  | -  | -       | -       | 1                            |     |
|   | 79            | Dave Platt                                      | 800-778-4078 | 1     | -  | -  | -  | -       | -       | 1                            |     |
|   | 80            | Charlie Bournis                                 | 800-778-4078 | 1     | -  | -  | -  | -       | -       | 1                            |     |
|   | 82            | LaShunda B                                      | 800-778-4078 | -     |    | -  | -  | 1       | -       | 1                            |     |
|   | 84            | Bruce Bernstein                                 | 800-778-4078 | -     | -  | -  | -  | 1       | -       | 1                            |     |
|   | 88            | Sasha Sartini                                   | 800-778-4078 | 1     | -  | -  | -  | -       | -       | 1                            |     |
|   | 94            | Don Hadan                                       | 800-778-4078 | -     | 1  | -  | -  | -       | -       | 1                            |     |
|   | 100           | Perry Badar                                     | 800-778-4078 | 1     | -  | -  | -  | -       | -       | 1                            |     |
|   |               |                                                 | Totals       | 9     | 3  | 0  | 0  | 2       | 0       | 14                           |     |
|   |               |                                                 |              |       |    |    | 1  | 1       |         |                              | -   |

Page 14

#### **Mailbox Notification Worksheet**

| 🖳 PIN | MMS Repo | rt                                | 10.000                       | -                                   | -                       |                   | -             |               |           |           |     |
|-------|----------|-----------------------------------|------------------------------|-------------------------------------|-------------------------|-------------------|---------------|---------------|-----------|-----------|-----|
|       |          |                                   |                              |                                     |                         |                   |               |               |           |           |     |
| ₩ 4   | 1        | of 5 🕨 🎽   👳 🛞 🚱                  | 🖨 🔲 💷 斗 •                    | Page V                              | /idth                   | •                 |               | Find          | Ne        | đ         |     |
| Г     | Pa       |                                   | /ailbox Not                  | ificatio                            | on W                    | orks              | heet          |               |           | Data      | - Î |
|       | 1 0      | only PME                          | Customers having a mei<br>em | ans oftext ore<br>ail are listed in | mail and i<br>this repo | have sendi<br>rt. | ng options    | checked fo    |           | 3/24/2014 | 24  |
|       | Box      | First & Last Name<br>Company Name |                              | Has Mail                            | Has<br>Box              | Vital<br>Mail     | Over-<br>flow | Add a<br>name | See<br>Us |           | E   |
|       | 74       | Bud McEntee                       |                              | Ø                                   |                         |                   |               |               |           |           |     |
|       | 75       | Ceil Dorsey                       |                              |                                     |                         |                   |               |               |           |           |     |
|       | 76       | John Koplos                       |                              | e                                   |                         |                   |               |               |           |           | _   |
|       | 77       | Sandi Sabonis                     |                              |                                     |                         |                   |               |               |           |           |     |
|       | 78       | Barry Hoover                      | <b>N</b>                     |                                     |                         |                   |               |               |           |           |     |
|       | 79       | Dave Platt                        |                              | ₫                                   |                         |                   |               |               |           |           |     |
|       | 83       | Ron Hodges                        |                              | ₽                                   |                         |                   |               |               |           |           |     |
|       | 84       | Bruce Bernstein                   |                              |                                     |                         |                   |               |               |           |           |     |
|       | 87       | Laura Beaver                      |                              |                                     |                         |                   |               |               |           |           |     |
|       | 88       | Sasha Sartini                     |                              |                                     |                         |                   |               |               |           |           | -   |
| - ا   |          |                                   |                              | m                                   |                         |                   |               |               |           |           | ►   |

#### Average Days in Storage

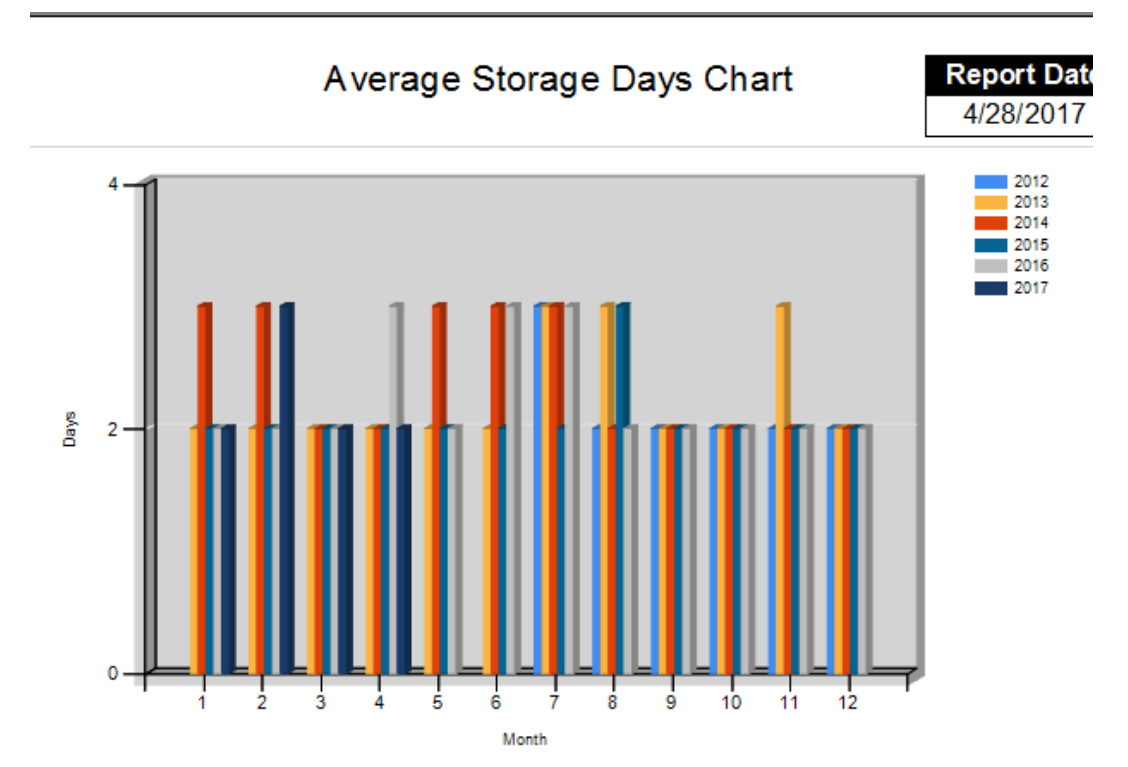

Page 15

#### **Filtered Reports**

#### Back of Box Label with Barcode

Quick access to Mailnames & barcodes for mail notification (also available on PMB worksheet).

#### File Folder Label for PMB

Print this label when you open a new PMB or need to tidy up files.

|                                                     | 78 Hoover, Barry                                                                                                    |
|-----------------------------------------------------|----------------------------------------------------------------------------------------------------|
|                                                     | Phone         8007784078         Opened         9/27/2008           1673         S Market Blvd #78         CHEHALIS, WA 98532 |
| Hoover, Barry                                       |                                                                                                    |
| Phone: 8007784078                                   | 1583 ID1 ID2 Key Nite<br>Hoover, Barry                                                                                        |
|                                                     |                                                                                                    |
| BOB2014 v2.0<br>Copyright 2014 VSoftwareTools, Inc. |                                                                                                    |
|                                                     | BOB2014 v2.0 Copyright 2014 VSoftwareTools, Inc.                                                                              |

#### Package Storage

| 🔰 PIM | IMS Repo | rt                 |                        |            |                          |                         |        |            | $\times$ |
|-------|----------|--------------------|------------------------|------------|--------------------------|-------------------------|--------|------------|----------|
| For   | PMB      | 81 (leave          | blank for all)         | Betwe      | en 3/ 1/2017             | and                     | 4/28   | 3/2017 🔲 · | •        |
| • •   | 3 c      | nf3 ▶ ▶    ¢ @     | ) 🕲   🌐 🔲 🛍 🔍 -   - P  | age Width  | •                        | Find   Nex              | t      |            |          |
|       |          |                    |                        |            |                          |                         |        |            |          |
|       |          |                    |                        |            |                          | Dan                     |        | -1         |          |
|       |          |                    | Package Stor           | rage for H |                          | Rep<br>4/2              | 011 D  | atte<br>7  |          |
|       |          |                    | Date Cr                | тескеа О   | ut                       | 4/2                     | 0/20   | 1          |          |
|       |          |                    | 3/1/2017               | to 4/28/2  | 2017                     |                         |        |            |          |
|       | РМВ      | Sender             | Tracking               | Carrier    | Check-In                 | Check-Out               | Туре   | Days       |          |
|       | 81       | HP Service Center  | 786247624160           | FedEx      | 4/17/2017<br>10:37:53 AM | 4/17/2017<br>3:20:17 PM | BX     | 1          |          |
|       |          | HSN                | 1Z1A553W0343105570     | UPS        | 4/17/2017<br>12:11:12 PM | 4/17/2017<br>3:20:17 PM | BX     | 1          |          |
|       |          | HSN                | 1ZE7F8380328319448     | UPS        | 4/18/2017<br>1:37:05 PM  | 4/20/2017<br>2:46:51 PM | BX     | 3          |          |
|       |          | Asurion            | 1ZW7226V0390540640     | UPS        | 4/20/2017<br>11:50:09 AM | 4/20/2017<br>2:46:51 PM | BX     | 1          |          |
|       |          | American Lake Div. | 9274890158157559202856 | USPS       | 4/21/2017<br>10:07:22 AM | 4/21/2017<br>2:42:37 PM | РК     | 1          |          |
|       |          | Seattle Division   | 9274890158157560742099 | USPS       | 4/26/2017<br>10:48:52 AM | 4/26/2017<br>1:51:02 PM | РК     | 1          |          |
|       |          |                    |                        |            | Total Storag             | e Days all Pac          | kages  | 63         |          |
|       |          |                    |                        | -          | Total Stora              | ige Days Boxe           | s (BX) | 30         |          |
|       |          |                    |                        |            | Total Storage Da         | ys Large Boxe           | s (LG) | 2          |          |
|       |          |                    |                        | Total St   | orage Days Pag           |                         | s (PD) | 10         |          |
|       |          |                    |                        |            | Total Storage I          | Days Envelope           | s (EV) | 0          |          |
|       |          |                    |                        |            | Total Stora              | age Days Othe           | r (OT) | 0          |          |
|       |          |                    |                        |            | Total Count of           | Package Chec            | k In's | 48         |          |

#### Package Storage Summary For Checked Out

Simple report shows total packages in/out & total days of storage for selected date range.

#### Package Storage Summary for PMB by Date Checked Out 7/1/2019 to 7/31/2019

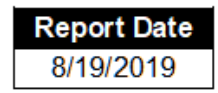

| РМВ | Box | Large | Pak | Padded | Envelope | Other | Total Pkgs<br>In/Out | Total Days<br>in Storage |
|-----|-----|-------|-----|--------|----------|-------|----------------------|--------------------------|
| 74  | 0   | 0     | 1   | 1      | 1        | 0     | 3                    | 10                       |
| 76  | 4   | 0     | 1   | 0      | 0        | 0     | 5                    | 5                        |
| 79  | 14  | 3     | 1   | 7      | 0        | 2     | 27                   | 50                       |
| 80  | 0   | 0     | 0   | 1      | 0        | 0     | 1                    | 1                        |
| 83  | 4   | 1     | 1   | 4      | 0        | 0     | 10                   | 23                       |
| 84  | 3   | 0     | 0   | 1      | 0        | 0     | 4                    | 7                        |
| 85  | 8   | 0     | 1   | 1      | 2        | 0     | 12                   | 27                       |
| 87  | 0   | 0     | 0   | 0      | 0        | 1     | 1                    | 4                        |
| 88  | 1   | 0     | 0   | 0      | 0        | 0     | 1                    | 3                        |
| 89  | 13  | 0     | 1   | 2      | 0        | 0     | 16                   | 32                       |
| 90  | 4   | 0     | 2   | 5      | 0        | 0     | 11                   | 19                       |
| 92  | 1   | 1     | 3   | 1      | 0        | 0     | 6                    | 25                       |
| 05  | 0   | 0     | 0   | 4      | 0        | 0     | 4                    | 0                        |

#### Report Date Package Storage and Quota Billing for PMB by Date Checked Out 8/30/2019 7/1/2019 to 7/31/2019 Page 3 of 3 Days Incl. Check-In Daily Storage ıg mier/Type Days Days Days Quota Fee \* Package Storage and Quota Billing for PMB by Date Checked Out Report Date Check-Out Fee In to to Bill Fee 8/30/2019 Store Count Free 7/1/2019 to 7/31/2019 Page 1 of 3 ort Date 7/24/2019 3 2 3 0 \$1.00 Daγs Daγs to Incl. to Bill 2019 7/26/2019 7/25/2019 2 3 0 \$1.00 1 7/26/2019 orage Fee \$1.00 0 \$1.00 7/26/2019 0 3 0 \$1.00 1 -\$1.00 7/26/2019 \$1.00 \$1.00 \$1.00 7/26/2019 0 \$1.00 1 0 з -\$1.00 \$1.00 7/26/2019 \$1.00 7/26/2019 1 0 3 0 \$1.00 \_ \$1.00 7/26/2019 \$1.00 \$1.00 7/26/2019 0 3 0 \$1.00 1 \$1.00 7/26/2019 \$1.00 7/29/2019 2 1 3 0 \$1.00 Arboy Da -\$1.00 7/30/2019 \$1.00 7/30/2019 0 З 0 \$1.00 \$1.00 1 \$1.00 7/30/2019 7/5/2019 \$1.00 7/30/2019 1 0 З 0 \$1.00 \$1.00 7/30/2019 0 3 0 \$1.00 7/31/2019 0 0 1 3 \$1.00 \$1.00 7/31/2019 \$1.00 \$1.00 Padcage By Package Type Storage Days Days Days Store Quota \$1.00 Count Days to Incl. to Fees Fees \$1.00 Bill Count Free 33 71 7 93 0 \$3,00 \$23.00 \$26.00 Days to Court - Days in Sche exclusing armain day and werkend days in setup. Days Ind, Free Toys in setup to include for no fee. Days to Bill = Actual number days used in billing. (Days to Count - Days Incl. Free) - Outst Even sen control ours from which month. 3 5 1 9 0 \$2.00 \$2.00 4 8 0 9 0 \$3.00 \$3.00 Padded Envelope 12 21 6 30 0 \$9.00 \$9.00 Envelope 1 4 0 3 0 \$1.00 \$1.00 Other 0 3 0 \$1.00 \$1.00 1 1 Total Packages 54 Storage Fees \$3.00 Total Period Storage Count 110 Total Days Counted All Items 14 Quota Fees \$39.00 Total Storage/Quota Fees for Period \$42.00 This report includes details for all items processed during a specified date range.

This report includes details for all items processed during a specified date range. Items must be checked out of inventory to appear. Some items may have been checked in during the prior month & exceeded last months quota limit. They will appear in order based on the date of checkout. PIMM\$ records your current fee & quota settings at the time or release. If you adjust pricing during the time period the pricing /quota will reflect the change

PMTools PIMMS Billing Report Copyright 2019

VSoftwareTools, Inc. (www.VSoftwareTools.com)

Your Shipping Store 12345 S North Street Brooklyn, NY 11210 360-748-1488 August 29, 2019

#### Storage Rate Sheet for Your Shipping Store

#### Quota per Month

15 check-ins per month included with Mailbox service. \$1.00 fee applies for each package over 15 allowed check-ins.

| Type of Package                       | PMB's fees | Non-PMB's fees |
|---------------------------------------|------------|----------------|
| Daily Storage Fee for Large Box       | 3.00       | 5.00           |
| Daily Storage Fee for Box             | 1.00       | 3.00           |
| Daily Storage Fee for Padded Envelope | 0.00       | 0.00           |
| Daily Storage Fee for Pak             | 0.25       | 0.00           |
| Daily Storage Fee for Envelope        | 0.10       | 0.00           |
| Daily Storage Fee for Other           | 5.00       | 15.00          |

#### Daily storage fees begin after 3 days of free storage

This rate sheet report displays store info, pricing, quota and free time based on your settings.

Prices are subject to change without notice. Some packages may have fees for both quota and storage.

#### Virtual PMB's in PostalMate®

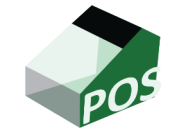

In CashMate<sup>®</sup> POS at MASTER Station Mailbox > Setup & Preferences > Rates

If all 4 PMB Size/Types are active you can still add additional number range for Virtual PMB's. Manually edit pricing when activating boxes in this range if needed.

| Size                 | s/Types:                                | IMONU   | 5 MOI        | 1015     | 0 MOR   | TUTS     | 12140   | nuns    |
|----------------------|-----------------------------------------|---------|--------------|----------|---------|----------|---------|---------|
| Enabled:             | Description:                            | Rate    | Rate/mo      | . Term   | Rate/mo | . Term   | Rate/mo | . Term  |
| $\checkmark$         | Personal                                | \$27.00 | \$25.00      | \$75.00  | \$23.00 | \$138.00 | \$20.00 | \$240.0 |
| $\checkmark$         | Business                                | \$35.00 | \$33.00      | \$99.00  | \$31.00 | \$186.00 | \$29.00 | \$348.0 |
| V                    | Corporate                               | \$39.00 | \$37.00      | \$111.00 | \$35.00 | \$210.00 | \$33.00 | \$396.0 |
|                      |                                         |         |              |          |         |          |         |         |
| <b>⊘</b><br>Departme | Virtual Mailbox<br>ent (required): Mail | \$18.00 | \$14.00      | \$42.00  | \$12.00 | \$72.00  | \$10.00 | \$120.0 |
| Departme             | Virtual Mailbox                         | \$18.00 | \$14.00<br>• | \$42.00  | \$12.00 | \$72.00  | \$10.00 | \$120.0 |

osits & Fees Mai

Service Options Mail Notifications Dep

Sizes and Rates

- 1. Click Enabled to activate the 4 Size/Type.
- 2. Enter a Mailbox PMB Type.
- 3. Enter a price for this service level if needed.
- 4. Ok to save the new changes.

#### Add Mailbox Range

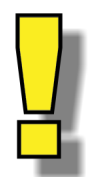

Be careful. Boxes are added in a group but deleted one at a time.

- Return to Mailbox > Setup & Preferences > Mailboxes > Add Mailbox Range tab
- 2. Enter your beginning & ending PMB number.
- 3. Select your new PMB Type from the dropdown.
- 4. Confirm the Type & Number of boxes are correct, then, Click Ok.
- 5. All Done! The new boxes are available for immediate use.

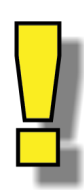

6. Encourage your customers to **ADD auto-notify@justnotify.me** to their approved sender whitelist to allow receipt of notifications.

| Add Mailbox Range                                                                                                    |         |                                   | ×             |  |  |  |  |  |  |
|----------------------------------------------------------------------------------------------------|---------|-----------------------------------|---------------|--|--|--|--|--|--|
| Add Mailbo                                                                                                    | k Range |                                   |               |  |  |  |  |  |  |
| Mailbox nu                                                                                                    | mbers   | Size/type                         |               |  |  |  |  |  |  |
| Begin:                                                                                                    | 9025    | Personal                          |               |  |  |  |  |  |  |
| End:                                                                                                    | 9051    | Personal<br>Business<br>Corporate |               |  |  |  |  |  |  |
| PkgReceiving<br>The specified range of mailboxes will be added to the system. By<br>default their status will be set to "Available." |         |                                   |               |  |  |  |  |  |  |
|                                                                                                    | ок      | Cancel                            | <b>?</b> Help |  |  |  |  |  |  |

| Cloc on a rate cel   | to select) | 2      | 6 000     | 12 mos  | 1.   | julios column needa | igs to re-sort) |   |
|----------------------|------------|--------|-----------|---------|------|---------------------|-----------------|---|
| Decemal              |            | 3 100. | 1 01000   | 111000  | 1.   | Number 7            | Last Closed     | = |
| Personal             |            |        |           |         | -    | 9000                |                 |   |
| Commente             | -          | -      |           | -       | 10   | 9001                |                 |   |
| Direct por ana       | - 22       |        |           |         | -    | 9002                |                 |   |
| Phytecentry          |            |        |           |         | =    | 9003                |                 |   |
|                      |            |        |           |         | 9004 |                     |                 |   |
|                      |            |        |           |         | 9005 |                     |                 |   |
|                      |            |        |           |         |      | 9005                |                 |   |
| Plus intial amounts: |            |        |           |         |      | 9007                |                 |   |
|                      |            |        |           |         |      | 9005                |                 |   |
|                      |            |        | Key depos | st:     | -    | 9009                |                 |   |
|                      |            |        | Service d | eposit: |      | 90.00               |                 |   |
|                      |            |        | Setup fee | 8.00    |      | 9011                |                 |   |
|                      |            |        |           |         |      | 9012                |                 |   |
|                      |            |        |           |         |      | 9013                |                 |   |
|                      |            |        |           |         |      | 9014                |                 |   |
|                      |            |        |           |         |      | 9015                |                 |   |

Example letter to clients courtesy of Joel Altsman at Pak Mail Anderson Mill

Dear Mailbox Customer,

As you are no doubt aware, the last several years have seen a dramatic increase in ecommerce. This has, naturally, resulted in a large increase in how many packages we receive for our mailbox customers.

We are happy to receive these packages for you and keep them safe, however, we have limited space to store them and lately the volume has strained our capacity. If you review your mailbox agreement, you will see that it calls for you to pick up packages within 24 hours of delivery. We have never enforced this provision – and do not intend to start now. However, we do need to place some limits on how long packages can be here.

Beginning MONTH, DAY, YEAR we will need you to pick up your packages within three days of delivery. After the third day we will need to assess a fee of \$1.00 per package per day for storage. You will need to pay this fee in order to pick up your past due packages.

We understand unforeseen circumstances can arise and we will work with you should you be unable to make it here in time. Just give us a call and we'll work it out with you.

Although this is a change, the vast majority of you already pick up your packages in a timely manner and will not be impacted by this at all.

We value your business and the trust you place in us to keep your packages safe and secure, out of the weather, and out of the hands of porch pirates. Please help us help you by picking up your packages in a timely manner.

Thank you,

Your Shipping Store Name

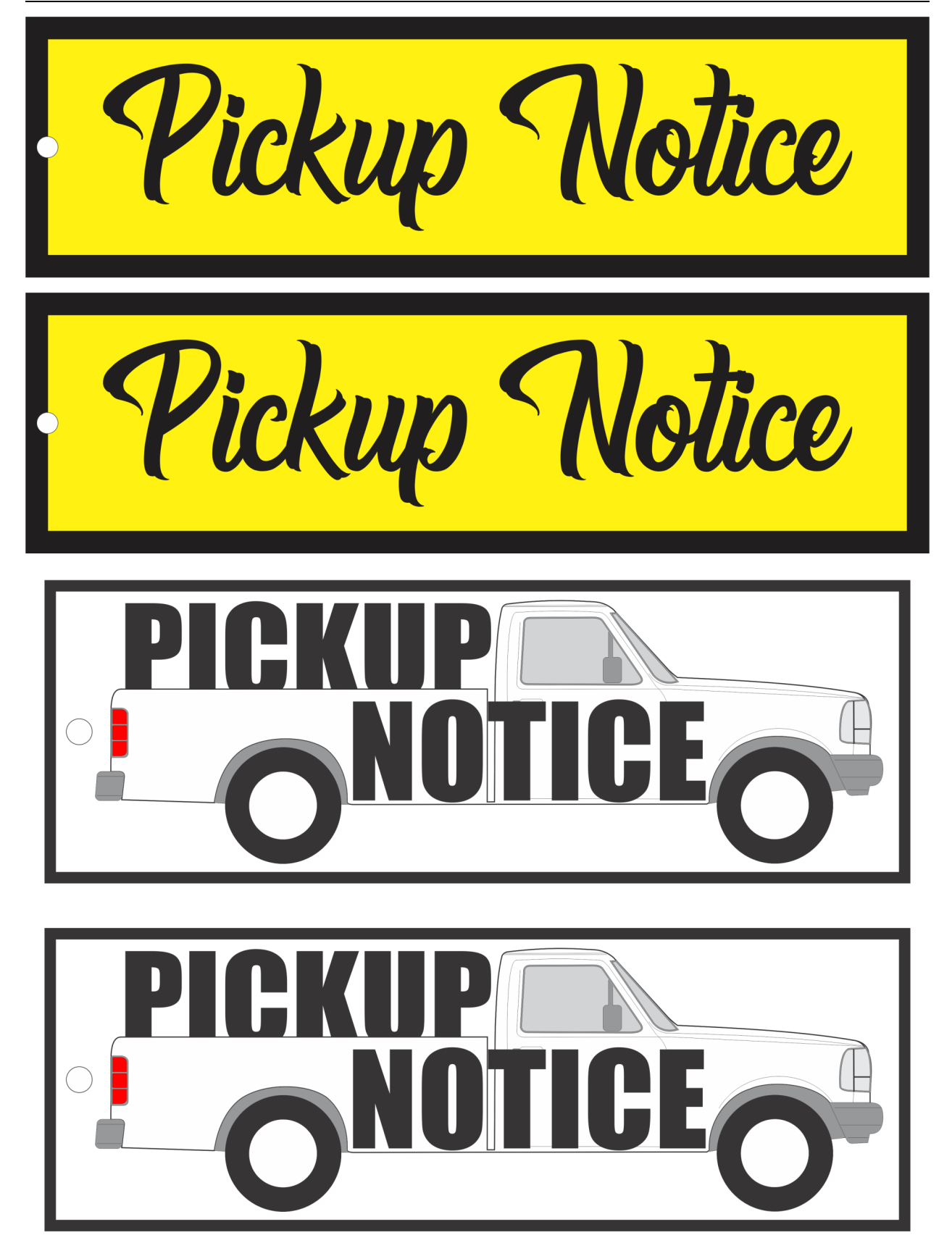

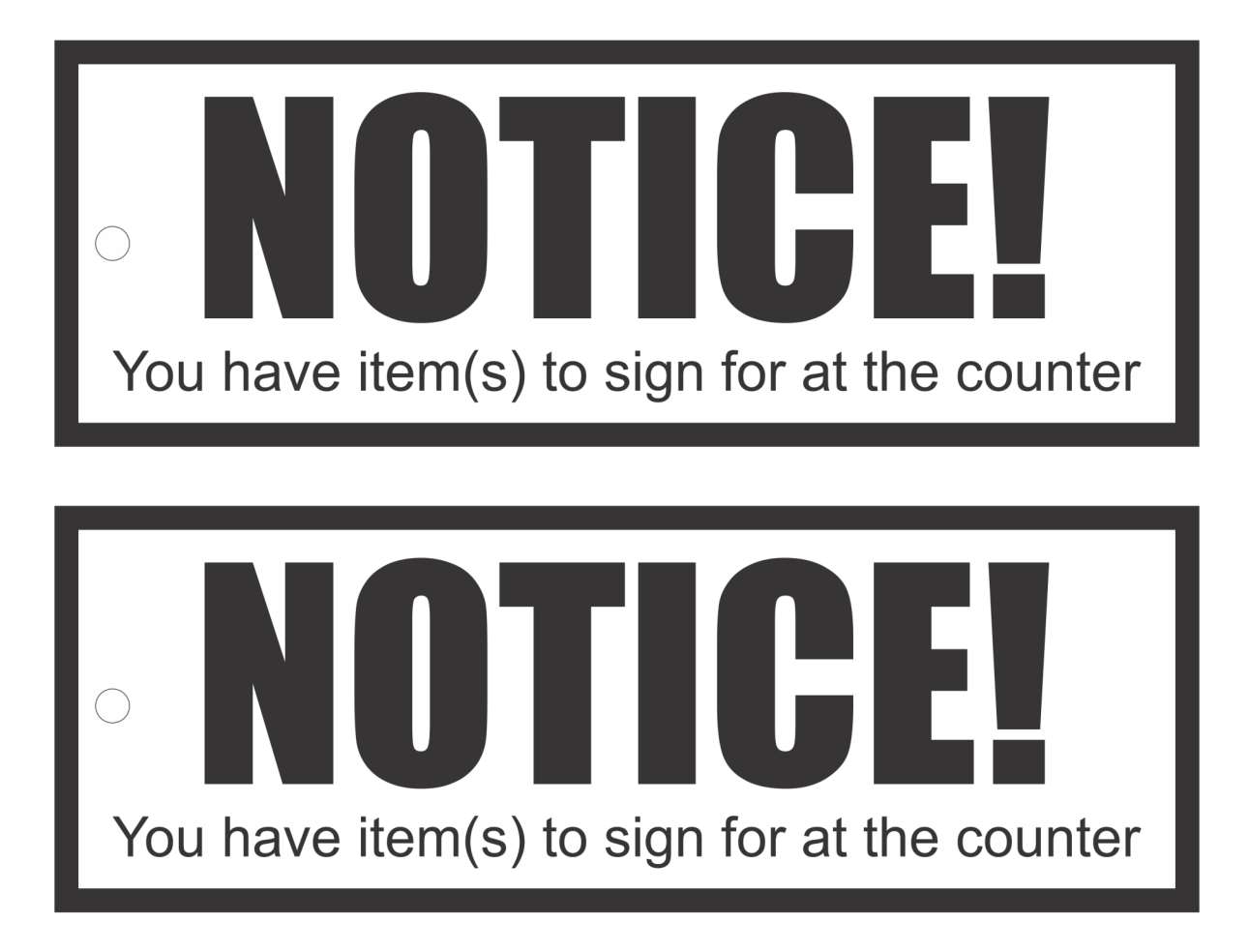

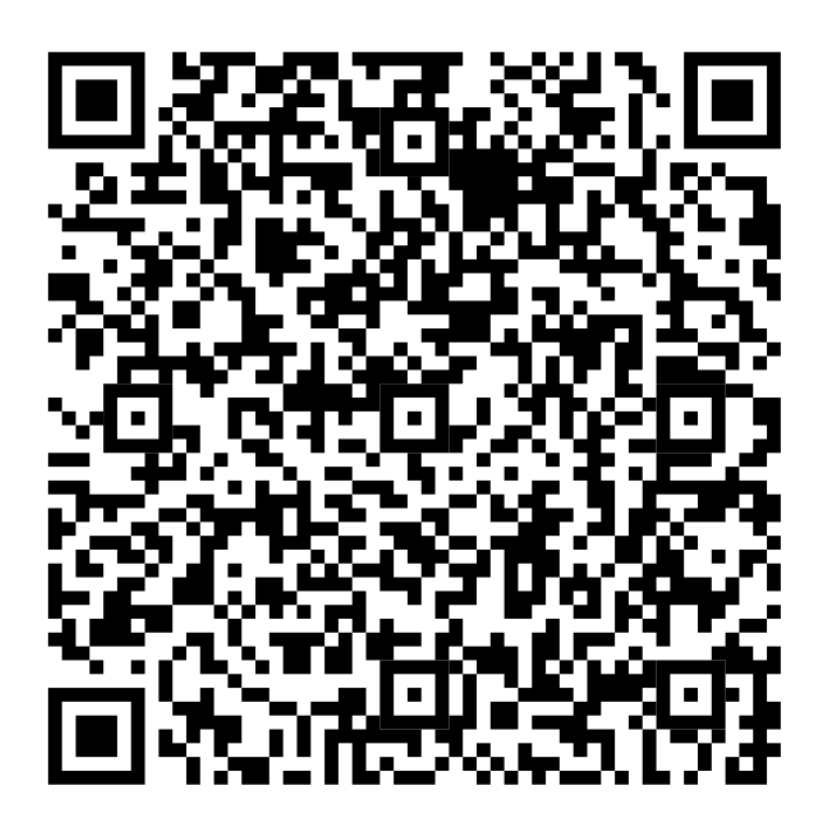

## ADD auto-notify@justnotify.me

#### Additional Assistance

#### Getting Support on the web

At www.vsoftwaretools.com you may review FAQ's, Known Issues & submit a Help Ticket.

#### **Contacting Customer Support**

E-Mail: support@vsoftwaretools.com

Phone: 800-778-4078, ext 1 Fax: 503-828-9073